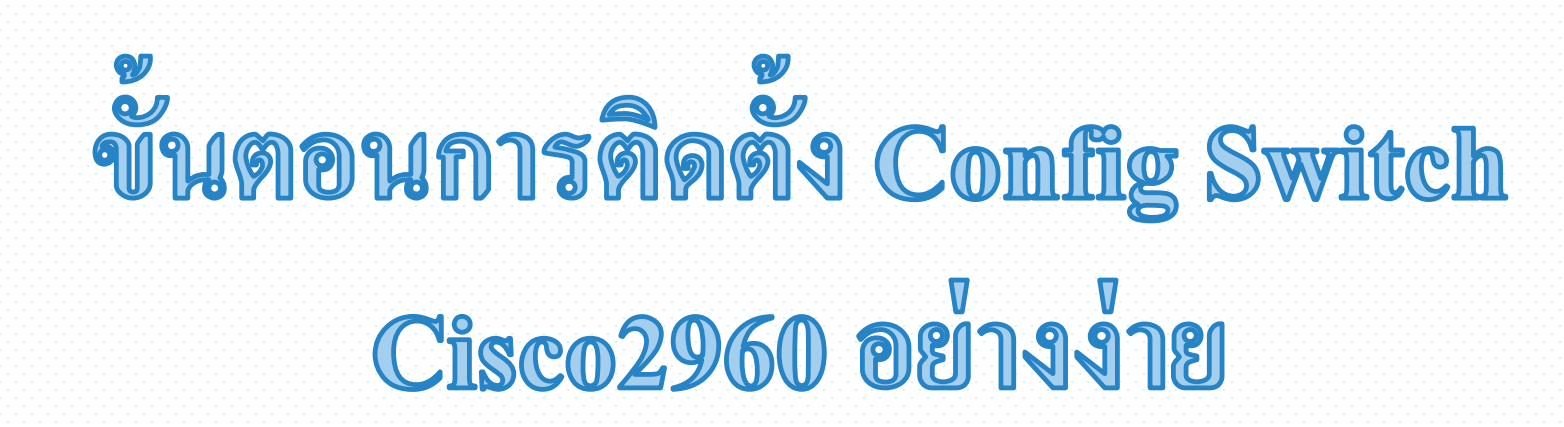

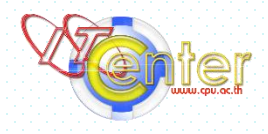

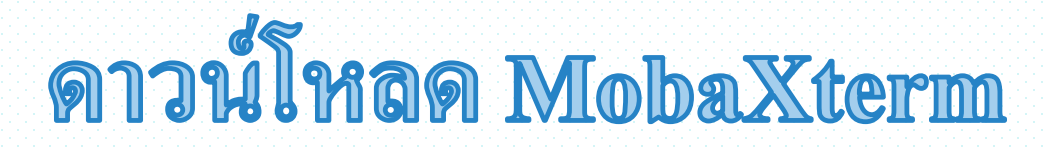

#### ทำการดาวน์โหลด MobaXterm จากเว็บไซต์

https://mobaxterm.mobatek.net

#### MobaXterm Home Edition

Download MobaXterm Home Edition (current version):

MobaXterm Home Edition v21.3 (Portable edition)

#### Home Edition

#### Free

Full X server and SSH support Remote desktop (RDP, VNC, Xdmcp) Remote terminal (SSH, telnet, rlogin, Mosh) X11-Forwarding Automatic SFTP browser Master password protection Plugins support Portable and installer versions Full documentation Max. 12 sessions Max. 2 SSH tunnels Max. 4 macros

📩 🔹 Download now

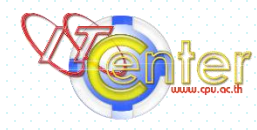

#### ทำการ Config Switch

ทำการ Reset Switch ให้เรียบร้อยโดยการกดปุ่ม Mode ที่อยู่บน Switch ค้างไว้ จนกว่าไฟสถานะทั้ง 5 ควงติดค้าง จากนั้นปล่อยปุ่ม Mode จะเริ่มทำการ Reset

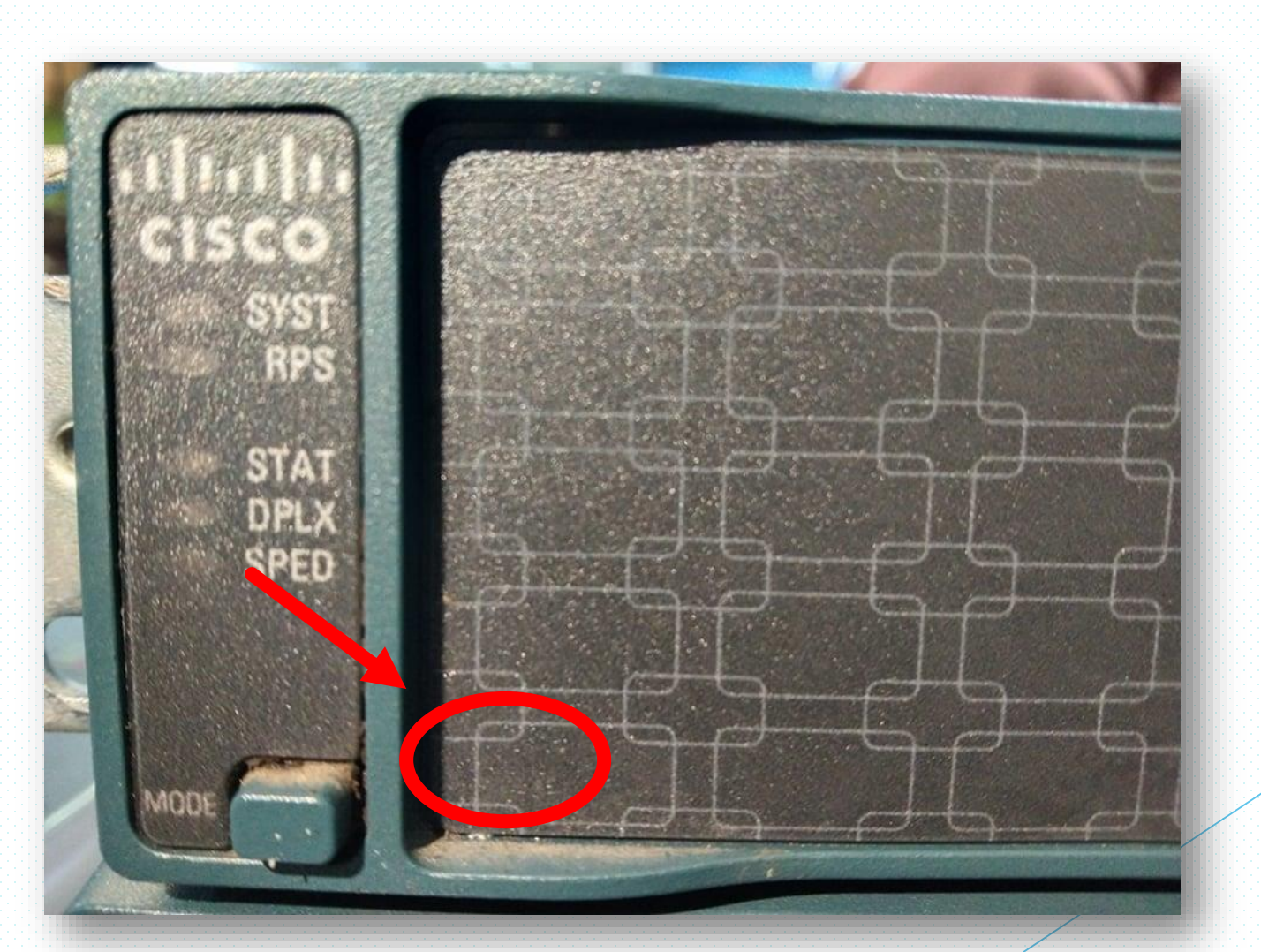

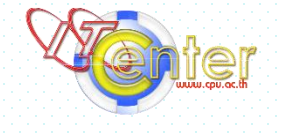

เชื่อมต่อสาย Console กับเครื่องคอมพิวเตอร์ ให้เรียบร้อย จากนั้นเปิด MobaXterm

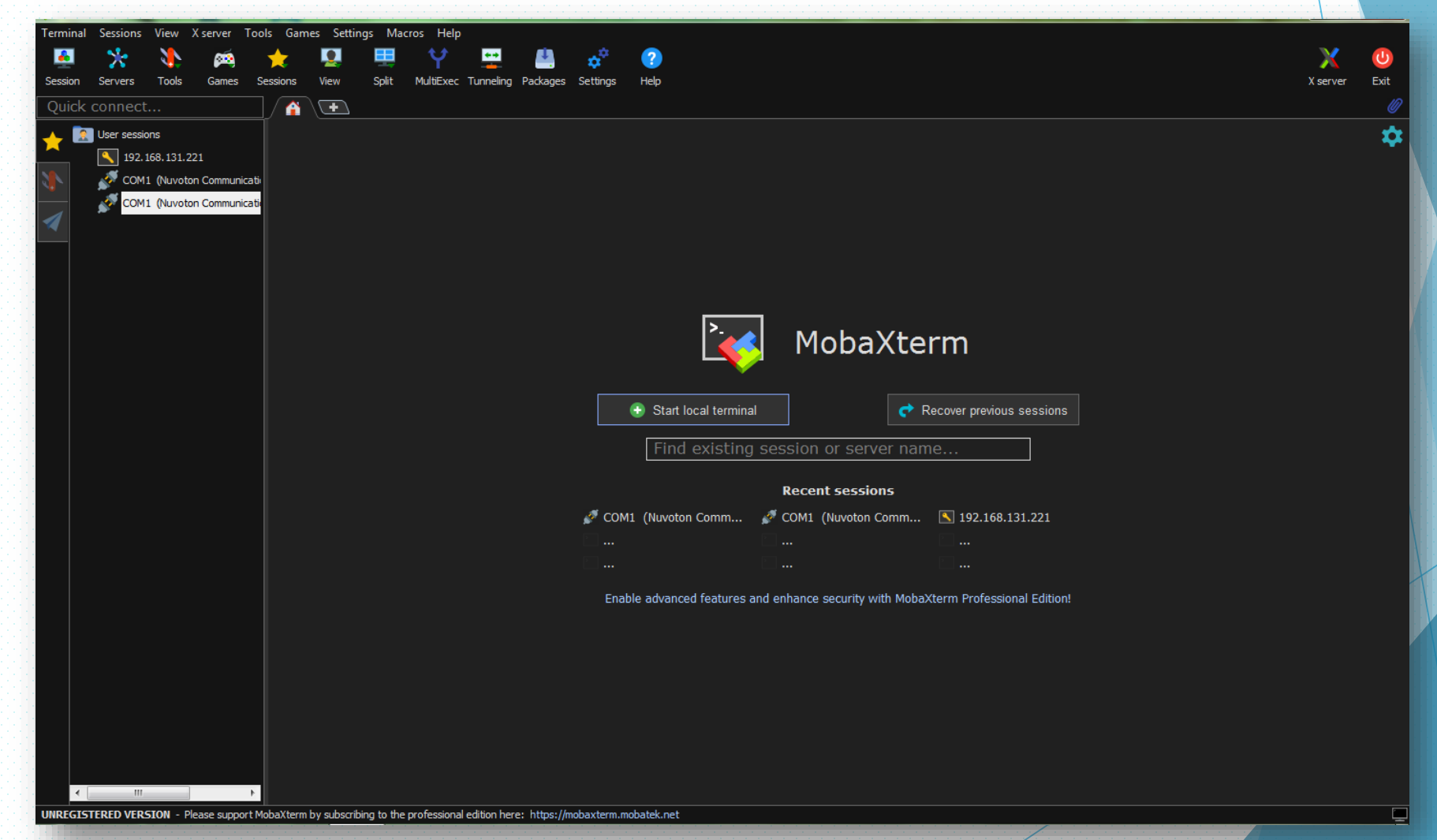

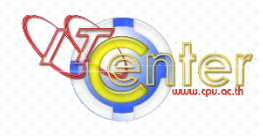

- 1. คลิกเมนู Session
- 2. คลิก Serial
- 3. จากนั้นเลือก Port ที่เชื่อมต่อระหว่าง
  - Computer กับ Switch
- 4. กดปุ่ม OK

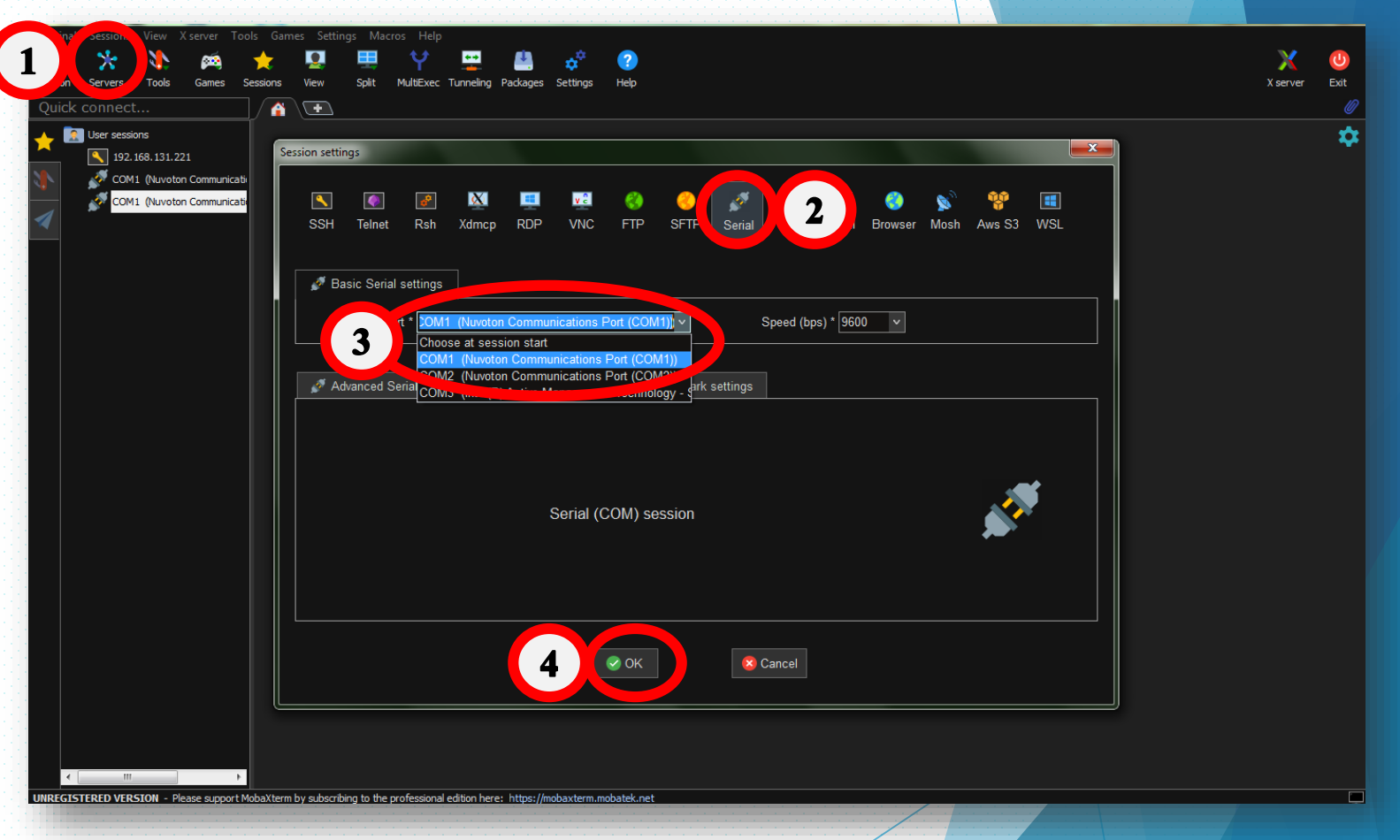

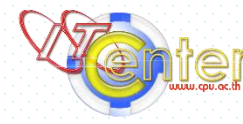

#### รอจนกว่า Switch จะ Reset เสร็จ

| <pre>     A</pre>                                                                                                    | Terminal Sessions View X server Tools Games Settings Macros Help                                                                                                    |                       |      |
|----------------------------------------------------------------------------------------------------|----------------------------------------------------------------------------------------------------|-----------------------|------|
| <pre>Seam Took Same Took Same Same We Sat Multice Turning Palages Sating Me Sate Took Same Sate Took Same Sate Took Same Sate Took Same Sate Took Same Sate Took Sate Sate Sate Sate Sate Sate Sate Sate</pre>                                                                                                    | - 🚇 🔆 🔌 🚎 🛨 🖳 🗒 🖞 🚆 🦀 🧬 🔞                                                                                                    | X                     | U    |
| Quick connect       Image: Connect       Image: Connect       Image: Connect         Image: Status 1221       Image: Connect       Image: Connect       Image: Connect       Image: Connect         Image: Status 1221       Image: Connect       Image: Connect       Image: Connect       Image: Connect       Image: Connect         Image: Connect       Image: Connect       Image: Con                                                                                                    | Session Servers Tools Games Sessions View Split MultiExec Tunneling Packages Settings Help                                                                                           | X server              | Exit |
| <pre>resoury resoury r</pre>                                                                                                    | Quick connect 👔 🖉 5. COM1 (Nuvoton Communication 🗙 💽                                                                                                    |                       |      |
| • • • • • • • • • • • • • • • • • • •                                                                                                    |                                                                                                    |                       | *    |
| <pre>coll functor Communication after</pre>                                                                                                    | 192.168.131.221 *Mar 1 00:00:12.284: Read env variable - LTCENSE BOOT LEVEL =                                                                                                    |                       |      |
| <pre></pre>                                                                                                    | M COM1 (Nuvoton Communications Port (C *Mar 1 00:00:12.955: %IOS_LICENSE_IMAGE_APPLICATION-6-LICENSE_LEVEL: Module name = c2960s_lanlite Next reboot level = lanl                    | lite and License = la | nli  |
| <pre>* * * * * * * * * * * * * * * * * * *</pre>                                                                                                    | te<br>*Mar 1 00:00:33 307: % INFPROTO-5-UPDOWN: Line protocol on Interface Vian1 changed state to down                                                                               |                       |      |
| <pre>Main 1 06:01:31.257: 557:5-7.857ART: System restarted<br/>Cisco IOS Software, C20005 Software (C20005 unitsed)<br/>Computed the 05-May-11.1555 by prof. Ciccoccusted setter<br/>Computed the 05-May-11.1555 by prof. Ciccoccusted setter<br/>Computed the 05-May-11.1555 by prof. Ciccoccusted setter<br/>Computed the 05-May-11.1555 by prof. Ciccoccusted setter<br/>Computed the 05-May-11.1555 by prof. Ciccoccusted setter<br/>Computed the 05-May-11.1555 by prof. Ciccoccusted setter<br/>Computed the 05-May-11.1555 by prof. Ciccoccusted setter<br/>Computed the 05-May-11.1555 by prof. Ciccoccusted setter<br/>Computed the 05-May-11.1555 by prof. Ciccoccusted setter<br/>Computed the 05-May-11.1555 by prof. Ciccoccusted setter<br/>Computed the 05-May-11.1555 by prof. Ciccoccusted setter<br/>Ciccoccusted setter<br/>Ci</pre> | Mar 1 00:00:33.889: %SPANTREE-5-EXTENDED_SYSID: Extended SysId enabled for type vlan                                                                                                 |                       |      |
| <pre>type: type: t</pre>                                                                                                    | *Mar 1 00:01:31.257: %SYS-5-RESTART: System restarted<br>Conce TOS Software, CORESS Software, CORESS UNIVERSITY (CORES) 12 2(55)552, RELEASE SOFTWARE (fr1)                          |                       |      |
| <pre>c copyright (c) 1986-2011 by Cisco Systems, Inc.<br/>Compiled thu 85.Mey11 15:56 by prod_rel_team<br/>Mar 1 00:01:33.234: %LINENGO: 5-MEDIA RANGE FastEthernetik, changed state to down<br/>*Mar 1 00:01:33.105: %LINENGO: 5-MEDIA RANGE (console media-type is RA45.<br/>*Mar 1 00:01:33.105: %LINENGO: 5-MEDIA RANGE (console media-type is RA45.<br/>*Mar 1 00:01:33.1234: %LINENGO: 5-MEDIA RANGE (console media-type is RA45.<br/>*Mar 1 00:01:33.1234: %LINENGO: 5-MEDIA RANGE (console media-type is RA45.<br/>*Mar 1 00:01:33.1234: %LINENGO: 5-MEDIA RANGE (console media-type is RA45.<br/>*Mar 1 00:01:33.408: %LINENGO: 5-MEDIA RANGE (console media-type is RA45.<br/>*Mar 1 00:01:33.609: %CDP-4 NATIVE_VLAM_MISMATCH: Native VLAM insmatch discovered on GigabitEthernet0/22 (1), with SW-BL1-FL2-ITCRoom GigabitEther<br/>ret0/27 (130).<br/>*Mar 1 00:01:35.603: %LINK-3-UPDOMM: Interface GigabitEthernet0/24, changed state to up<br/>*Mar 1 00:01:35.603: %LINK-3-UPDOMM: Interface GigabitEthernet0/24, changed state to up<br/>*Mar 1 00:01:35.603: %LINK-3-UPDOMM: Interface GigabitEthernet0/24, changed state to up<br/>*Mar 1 00:01:35.603: %LINK-3-UPDOMM: Interface GigabitEthernet0/24, changed state to up<br/>*Mar 1 00:01:35.603: %CDP-4-MATIVE_VLAM_MISMATCH: Native VLAM insmatch discovered on GigabitEthernet0/22 (1), with SW-BL1-FL2-ITCRoom GigabitEthe<br/>rnet0/27 (130).<br/>*Mar 1 00:01:35.703: %CDP-4-MATIVE_VLAM_MISMATCH: Native VLAM insmatch discovered on GigabitEthernet0/22 (1), with SW-BL1-FL2-ITCRoom GigabitEther<br/>rnet0/27 (130).<br/>*Mar 1 00:01:37.703: %CDP-4-MATIVE_VLAM_MISMATCH: Native VLAM insmatch discovered on GigabitEthernet0/22 (1), with SW-BL1-FL2-ITCRoom GigabitEther<br/>rnet0/27 (130).<br/>*Mar 1 00:01:37.703: %CDP-4-MATIVE_VLAM_MISMATCH: Native VLAM insmatch discovered on GigabitEthernet0/22 (1), with SW-BL1-FL2-ITCRoom GigabitEther<br/>rnet0/27 (130).<br/>*Mar 1 00:01:37.703: %CDP-4-MATIVE_VLAM_MISMATCH: Native VLAM insmatch discovered on GigabitEthernet0/22 (1), with SW-BL1-FL2-ITCRoom GigabitEther<br/>rnet0/27 (130).<br/>*Mar 1 00:01:37.703: %CDP-4-MATIVE_VLAM_MISMATCH: Native VLAM insmatch discovered on Gigab</pre>                                                                                                    | Technical Support: http://www.cisco.com/techsupport                                                                                                    |                       |      |
| <pre>c compiled Thu 05:May-11 10:35 by prod_rel_team War 1 00:01:33.240: %LINK 3-UPONNE: Interface FastEthernet0; changed state to down War 1 00:01:33.240: %LINK 3-UPONNE: Interprotection and the state type is 545. War 1 00:01:33.240: %LINK 3-UPONNE: Line protection and the state type is 545. War 1 00:01:33.240: %LINK 3-UPONNE: Line protection and the state to up War 1 00:01:33.240: %LINK 3-UPONNE: Line protection and therface GigabitEthernet0/2, changed state to up War 1 00:01:33.240: %LINK 3-UPONNE: Line protection and therface GigabitEthernet0/2, changed state to up War 1 00:01:33.240: %LINK 3-UPONNE: Line protection and therface GigabitEthernet0/2, changed state to up War 1 00:01:33.400: %LINK 3-UPONNE: Interface GigabitEthernet0/2, changed state to up War 1 00:01:33.60: %LINK 3-UPONNE: Interface GigabitEthernet0/2, changed state to up War 1 00:01:33.60: %LINK 3-UPONNE: Interface GigabitEthernet0/2, changed state to up War 1 00:01:33.60: %LINK 3-UPONNE: Interface GigabitEthernet0/2, changed state to up War 1 00:01:33.60: %LINK 3-UPONNE: Interface GigabitEthernet0/2, changed state to up War 1 00:01:33.60: %LINK 3-UPONNE: Interface GigabitEthernet0/2, changed state to up War 1 00:01:33.70: %LINK 3-UPONNE: Interface GigabitEthernet0/2, changed state to up War 1 00:01:33.70: %LINK 3-UPONNE: Interface GigabitEthernet0/2, changed state to up War 1 00:01:33.70: %LINK 3-UPONNE: Interface GigabitEthernet0/2, changed state to up War 1 00:01:33.70: %LINK 3-UPONNE: Interface GigabitEthernet0/2, changed state to up War 1 00:01:33.70: %LINK 3-UPONNE: Interface GigabitEthernet0/2, changed state to up War 1 00:01:33.70: %LINK 3-UPONNE: Interface GigabitEthernet0/2, changed state to up War 1 00:01:33.70: %LINK 3-UPONNE: Interface GigabitEthernet0/2, changed state to up War 1 00:01:33.70: %LINK 3-UPONNE: Interface GigabitEthernet0/2, changed state to up War 1 00:01:33.70: %CDP-4-NATIVE_VLAN_WISMATCH: Native VLAN mismatch discovered on GigabitEthernet0/22 (1), with SW-BLI-FL2-ITCRoom GigabitEthernet0/27 (130). War 1 00:01:40.</pre>                                                                                                    | Copyright (c) 1986-2011 by Cisco Systems, Inc.                                                                                                    |                       |      |
| <pre>Mar 1 00:01:33:40:07: MUSE CONSDIE-0-MEDIX RIAS: Console module type is fulds.<br/>Mar 1 00:01:33:42:5: MLINERROTO-S-UPDOW: Line protocol on Interface 6:stetherneto, changed state to up<br/>Mar 1 00:01:33:42:5: MLINERROTO-S-UPDOW: Line protocol on Interface 6:stetherneto/2, changed state to up<br/>Mar 1 00:01:33:42:0: MLINERROTO-S-UPDOW: Line protocol on Interface 6:stetherneto/2, changed state to up<br/>Mar 1 00:01:33:42:0: MLINERROTO-S-UPDOW: Line protocol on Interface 6:stetherneto/2, changed state to up<br/>Mar 1 00:01:33:42:0: MLINERROTO-S-UPDOW: Line protocol on Interface 6:stetherneto/22; changed state to up<br/>Mar 1 00:01:33:40: MLINERROTO-S-UPDOW: Line protocol on Interface 6:stetherneto/22; changed state to up<br/>Mar 1 00:01:33:00: KCDP-4-MATIVE_VLAM_MISMATCH: Native VLAM mismatch discovered on GigabitEthernet0/22 (1), with SW-BL1-FL2-ITCRoom GigabitEthernet0/27 (130).<br/>Mar 1 00:01:35:00: %CDP-4-MATIVE_VLAM_MISMATCH: Native VLAM mismatch discovered on GigabitEthernet0/22 (1), with SW-BL1-FL2-ITCRoom GigabitEthernet0/27 (130).<br/>Mar 1 00:01:37:70: %LINK-3-UPDOWN: Interface GigabitEthernet0/14, changed state to up<br/>Mar 1 00:01:37:70: %LINK-3-UPDOWN: Interface GigabitEthernet0/24 (1), with SW-BL1-FL2-ITCRoom GigabitEthernet0/27 (130).<br/>Mar 1 00:01:37:70: %LINK-3-UPDOWN: Interface GigabitEthernet0/24 (1), with SW-BL1-FL2-ITCRoom GigabitEthernet0/27 (130).<br/>Mar 1 00:01:37:70: %CDP-4-NATIVE_VLAM_MISMATCH: Native VLAM mismatch discovered on GigabitEthernet0/22 (1), with SW-BL1-FL2-ITCRoom GigabitEthernet0/27 (130).<br/>Mar 1 00:01:37:70: %CDP-4-NATIVE_VLAM_MISMATCH: Native VLAM mismatch discovered on GigabitEthernet0/22 (1), with SW-BL1-FL2-ITCRoom GigabitEthernet0/27 (130).<br/>Mar 1 00:01:37:70: %CDP-4-NATIVE_VLAM_MISMATCH: Native VLAM mismatch discovered on GigabitEthernet0/22 (1), with SW-BL1-FL2-ITCRoom GigabitEthernet0/27 (130).<br/>Mar 1 00:01:37:70: %CDP-4-NATIVE_VLAM_MISMATCH: Native VLAM mismatch discovered on GigabitEthernet0/22 (1), with SW-BL1-FL2-ITCRoom GigabitEthernet0/27 (130).<br/>Mar 1 00:01:37:70: %CDP-4-NATIVE_VLA</pre>                                                                                                    | Compiled Thu 05-May-11 16:56 by prod_rel_team<br>*Mar_1 0.01:03.234 * %INK-3-UPDOWN. Interface FastEthernet0_changed state to down                                                   |                       |      |
| <pre>Mar 1 00:01:34.235: %LINEPROTO-5-UPDOWN: Line protocol on Interface FastEthernet0/2, changed state to up<br/>Mar 1 00:01:34.236: %LINEPROTO-5-UPDOWN: Line protocol on Interface GigabittEthernet0/2, changed state to up<br/>Mar 1 00:01:34.206: %LINEPROTO-5-UPDOWN: Line protocol on Interface GigabittEthernet0/2, changed state to up<br/>Mar 1 00:01:34.206: %LINEPROTO-5-UPDOWN: Line protocol on Interface GigabittEthernet0/2, changed state to up<br/>Mar 1 00:01:34.206: %LINEPROTO-5-UPDOWN: Interface GigabittEthernet0/2, changed state to up<br/>Mar 1 00:01:33.609: %CDP-4-NATIVE_VLAN_MISWATCH: Native VLAN mismatch discovered on GigabittEthernet0/22 (1), with SW-BL1-FL2-ITCRoom GigabitEther<br/>meto/7/1 (130).<br/>Mar 1 00:01:33.609: %CDP-4-NATIVE_VLAN_MISWATCH: Native VLAN mismatch discovered on GigabitEthernet0/22 (1), with SW-BL1-FL2-ITCRoom GigabitEther<br/>meto/7/1 (130).<br/>Mar 1 00:01:33.609: %CDP-4-NATIVE_VLAN_MISWATCH: Native VLAN mismatch discovered on GigabitEthernet0/22 (1), with SW-BL1-FL2-ITCRoom GigabitEther<br/>meto/7/1 (130).<br/>Mar 1 00:01:30.707: %CDP-4-NATIVE_VLAN_MISWATCH: Native VLAN mismatch discovered on GigabitEthernet0/22 (1), with SW-BL1-FL2-ITCRoom GigabitEther<br/>meto/7/1 (130).<br/>Mar 1 00:01:30.707: %CDP-4-NATIVE_VLAN_MISWATCH: Native VLAN mismatch discovered on GigabitEthernet0/22 (1), with SW-BL1-FL2-ITCRoom GigabitEther<br/>meto/7/1 (130).<br/>Mar 1 00:01:30.707: %CDP-4-NATIVE_VLAN_MISWATCH: Native VLAN mismatch discovered on GigabitEthernet0/22 (1), with SW-BL1-FL2-ITCRoom GigabitEther<br/>meto/7/1 (130).<br/>Mar 1 00:01:30.707: %CDP-4-NATIVE_VLAN_MISWATCH: Native VLAN mismatch discovered on GigabitEthernet0/22 (1), with SW-BL1-FL2-ITCRoom GigabitEther<br/>meto/7/1 (130).<br/>Mar 1 00:01:30.707: %CDP-4-NATIVE_VLAN_MISWATCH: Native VLAN mismatch discovered on GigabitEthernet0/22 (1), with SW-BL1-FL2-ITCRoom GigabitEther<br/>meto/7/1 (130).<br/>Mar 1 00:01:30.707: %CDP-4-NATIVE_VLAN_MISWATCH: Native VLAN mismatch discovered on GigabitEthernet0/22 (1), with SW-BL1-FL2-ITCRoom GigabitEther<br/>meto/7/1 (130).<br/>Mar 1 00:01:40.706: %CDP-4-NATIVE_V</pre>                                                                                                    | *Mar 1 00:01:34.167: %USB_CONSOLE-6-MEDIA_RJ45: Console media-type is RJ45.                                                                                                    |                       |      |
| <pre>read 1 00:11:32-32: ************************************</pre>                                                                                                    | *Mar 1 00:01:34.235: %LINEPROTO-5-UPDOWN: Line protocol on Interface FastEthernet0, changed state to down                                                                            |                       |      |
| <pre>Mar 1 00:01:3:4:240: %LIMEPROTO-5-UPDOWN: Line protocol on Interface GigabitEthernet0/22, changed state to up<br/>Mar 1 00:01:3:6:00: %CDP-4-NATIVE_VLAN_MISMATCH: Native VLAN mismatch discovered on GigabitEthernet0/22 (1), with SW-BL1-FL2-ITCRoom GigabitEther<br/>meto/27 (130).<br/>Mar 1 00:01:3:5:0:0: %CDP-4-NATIVE_VLAN_MISMATCH: Native VLAN mismatch discovered on GigabitEthernet0/22 (1), with SW-BL1-FL2-ITCRoom GigabitEther<br/>meto/27 (130).<br/>Mar 1 00:01:3:5:0: %LINK-3-UPDOWN: Interface GigabitEthernet0/14, changed state to up<br/>*Mar 1 00:01:3:5:0: %CDP-4-NATIVE_VLAN_MISMATCH: Native VLAN mismatch discovered on GigabitEthernet0/22 (1), with SW-BL1-FL2-ITCRoom GigabitEther<br/>rnet0/27 (130).<br/>*Mar 1 00:01:3:7:01: %LINK-3-UPDOWN: Interface GigabitEthernet0/14, changed state to up<br/>*Mar 1 00:01:3:7:01: %LINK-3-UPDOWN: Interface GigabitEthernet0/14, changed state to up<br/>*Mar 1 00:01:3:7:01: %LINK-3-UPDOWN: Interface GigabitEthernet0/14, changed state to up<br/>*Mar 1 00:01:3:7:01: %LINK-3-UPDOWN: Interface GigabitEthernet0/14, changed state to up<br/>*Mar 1 00:01:3:7:01: %CDP-4-NATIVE_VLAN_MISMATCH: Native VLAN mismatch discovered on GigabitEthernet0/22 (1), with SW-BL1-FL2-ITCRoom GigabitEther<br/>rnet0/27 (130).<br/>*Mar 1 00:01:3:7:01: %CDP-4-NATIVE_VLAN_MISMATCH: Native VLAN mismatch discovered on GigabitEthernet0/22 (1), with SW-BL1-FL2-ITCRoom GigabitEther<br/>rnet0/27 (130).<br/>*Mar 1 00:01:3:0:70: %CDP-4-NATIVE_VLAN_MISMATCH: Native VLAN mismatch discovered on GigabitEthernet0/22 (1), with SW-BL1-FL2-ITCRoom GigabitEther<br/>rnet0/27 (130).<br/>*Mar 1 00:01:3:0:70: %CDP-4-NATIVE_VLAN_MISMATCH: Native VLAN mismatch discovered on GigabitEthernet0/22 (1), with SW-BL1-FL2-ITCRoom GigabitEther<br/>rnet0/27 (130).<br/>*Mar 1 00:01:3:0:70: %CDP-4-NATIVE_VLAN_MISMATCH: Native VLAN mismatch discovered on GigabitEthernet0/22 (1), with SW-BL1-FL2-ITCRoom GigabitEther<br/>rnet0/27 (130).<br/>*Mar 1 00:01:3:0:00: %CDP-4-NATIVE_VLAN_MISMATCH: Native VLAN mismatch discovered on GigabitEthernet0/22 (1), with SW-BL1-FL2-ITCRoom GigabitEther<br/>rnet0/27 (130).<br/>*Mar 1</pre>                                                                                                    | *Mar 1 00:01:34.230; %LINEPROTO-5-UPDOWN; Line protocol on Interface GigabitEthernet0/14, changed state to up                                                                        |                       |      |
| <pre>Mar 1 00:01:33.460; %CDP-4-NATIVE_VLAN_MISMATCH: Native VLAN mismatch discovered on GigabitEthernet0/22 (1), with SW-BL1-FL2-ITCRoom GigabitEther<br/>meta/27 (130).<br/>*Mar 1 00:01:35.635; %LINK-3-UPDOWN: Interface GigabitEthernet0/22, changed state to up<br/>*Mar 1 00:01:35.699; %CDP-4-NATIVE_VLAN_MISMATCH: Native VLAN mismatch discovered on GigabitEthernet0/22 (1), with SW-BL1-FL2-ITCRoom GigabitEther<br/>rnet0/27 (130).<br/>*Mar 1 00:01:35.701; %LINK-3-UPDOWN: Interface GigabitEthernet0/14, changed state to up<br/>*Mar 1 00:01:35.701; %LINK-3-UPDOWN: Interface GigabitEthernet0/14, changed state to up<br/>*Mar 1 00:01:35.701; %LINK-3-UPDOWN: Interface GigabitEthernet0/14, changed state to up<br/>*Mar 1 00:01:35.701; %LINK-3-UPDOWN: Interface GigabitEthernet0/14, changed state to up<br/>*Mar 1 00:01:37.701; %CDP-4-NATIVE_VLAN_MISMATCH: Native VLAN mismatch discovered on GigabitEthernet0/22 (1), with SW-BL1-FL2-ITCRoom GigabitEther<br/>rnet0/27 (130).<br/>*Mar 1 00:01:37.701; %CDP-4-NATIVE_VLAN_MISMATCH: Native VLAN mismatch discovered on GigabitEthernet0/22 (1), with SW-BL1-FL2-ITCRoom GigabitEther<br/>rnet0/27 (130).<br/>*Mar 1 00:01:38.703; %CDP-4-NATIVE_VLAN_MISMATCH: Native VLAN mismatch discovered on GigabitEthernet0/22 (1), with SW-BL1-FL2-ITCRoom GigabitEther<br/>rnet0/27 (130).<br/>*Mar 1 00:01:39.703; %CDP-4-NATIVE_VLAN_MISMATCH: Native VLAN mismatch discovered on GigabitEthernet0/22 (1), with SW-BL1-FL2-ITCRoom GigabitEther<br/>rnet0/27 (130).<br/>*Mar 1 00:01:42.708; %CDP-4-NATIVE_VLAN_MISMATCH: Native VLAN mismatch discovered on GigabitEthernet0/22 (1), with SW-BL1-FL2-ITCRoom GigabitEther<br/>rnet0/27 (130).<br/>*Mar 1 00:02:03.129; %LINEPROTO-5-UPDOWN: Line protocol on Interface GigabitEthernet0/14, changed state to down<br/>*Mar 1 00:02:03.421; %LINEPROTO-5-UPDOWN: Interface GigabitEthernet0/14, changed state to down<br/>*Mar 1 00:02:03.431; %LINK-3-UPDOWN: Interface GigabitEthernet0/14, changed state to up<br/>*Mar 1 00:02:03.431; %LINK-3-UPDOWN: Interface GigabitEthernet0/14, changed state to up<br/>*Mar 1 00:02:03.431; %LINK-3-UPDOWN: Interface GigabitEthernet0/14, changed sta</pre>                                                                                                    | *Mar 1 00:01:34.240: %LINEPROTO-5-UPDOWN: Line protocol on Interface GigabitEthernet0/22, changed state to up                                                                        |                       |      |
| <pre>1 Map: 7 10:3013: 6:053 %LTMK -3-UPDOWN: Interface GigabitEthernet0/2, changed state to up 4 Wh T 100:01:35:079: %LTMK -3-UPDOWN: Interface GigabitEthernet0/22, changed state to up 4 Wh T 100:01:35:098 %COP-4-NATIVE_VLAN_MISMATCH: Native VLAN mismatch discovered on GigabitEthernet0/22 (1), with SW-BL1-FL2-ITCRoom GigabitEthe 7 rest0/77 (130) 4 Wh T 100:01:35:099 %COP-4-NATIVE_VLAN_MISMATCH: Native VLAN mismatch discovered on GigabitEthernet0/22 (1), with SW-BL1-FL2-ITCRoom GigabitEthe 7 rest0/77 (130) 4 Wh T 100:01:35:099 %COP-4-NATIVE_VLAN_MISMATCH: Native VLAN mismatch discovered on GigabitEthernet0/22 (1), with SW-BL1-FL2-ITCRoom GigabitEthe 7 rest0/77 (130) 4 Wh T 100:01:36:701 %COP-4-NATIVE_VLAN_MISMATCH: Native VLAN mismatch discovered on GigabitEthernet0/22 (1), with SW-BL1-FL2-ITCRoom GigabitEthe 7 rest0/77 (130) 4 Wh T 100:01:36:707 %COP-4-NATIVE_VLAN_MISMATCH: Native VLAN mismatch discovered on GigabitEthernet0/22 (1), with SW-BL1-FL2-ITCRoom GigabitEthe 7 rest0/77 (130) 4 Wh T 100:01:36:707 %COP-4-NATIVE_VLAN_MISMATCH: Native VLAN mismatch discovered on GigabitEthernet0/22 (1), with SW-BL1-FL2-ITCRoom GigabitEthe 7 rest0/77 (130) 4 Wh T 100:01:40:705 %COP-4-NATIVE_VLAN_MISMATCH: Native VLAN mismatch discovered on GigabitEthernet0/22 (1), with SW-BL1-FL2-ITCRoom GigabitEthe 7 rest0/77 (130) 4 Wh T 100:01:40:705 %COP-4-NATIVE_VLAN_MISMATCH: Native VLAN mismatch discovered on GigabitEthernet0/22 (1), with SW-BL1-FL2-ITCRoom GigabitEthe 7 rest0/77 (130) 4 Wh T 100:01:40:705 %COP-4-NATIVE_VLAN_MISMATCH: Native VLAN mismatch discovered on GigabitEthernet0/22 (1), with SW-BL1-FL2-ITCRoom GigabitEthe 7 rest0/77 (130) 4 Wh T 100:01:40:705 %COP-4-NATIVE_VLAN_MISMATCH: Native VLAN mismatch discovered on GigabitEthernet0/22 (1), with SW-BL1-FL2-ITCRoom GigabitEthe 7 rest0/77 (130) 4 Wh T 100:01:40:705 %COP-4-NATIVE_VLAN_MISMATCH: Native VLAN mismatch discovered on GigabitEthernet0/22 (1), with SW-BL1-FL2-ITCRoom GigabitEthe 7 rest0/77 (130) 4 Wh T 100:01:40:705 %COP-4-NATIVE_VLAN_MISMATCH: Native VLAN misma</pre>                                                                                                    | *Mar 1 00:01:34.869: %CDP-4-NATIVE_VLAN_MISMATCH: Native VLAN mismatch discovered on GigabitEthernet0/22 (1), with SW-BL1-1<br>robet0/27 (130)                                       | FL2-ITCRoom GigabitE  | the  |
| <pre>*Mar 1 00:01:35.691 % CDP -4-NATIVE_VLAN_MISMATCH: Native VLAN mismatch discovered on GigabitEthernet0/22 (1), with SW-BL1-FL2-ITCRoom GigabitEthernet0/27 (130). *Mar 1 00:01:35.719: %LTNK-3-UPDOWN: Interface GigabitEthernet0/14, changed state to up *Mar 1 00:01:35.719: %LTNK-3-UPDOWN: Interface GigabitEthernet0/14, changed state to up *Mar 1 00:01:35.719: %LTNK-3-UPDOWN: Interface GigabitEthernet0/14, changed state to up *Mar 1 00:01:35.719: %LTNK-3-UPDOWN: Interface GigabitEthernet0/14, changed state to up *Mar 1 00:01:35.709: %LTNK-3-UPDOWN: Interface GigabitEthernet0/14, changed state to up *Mar 1 00:01:37.709: %LTNK-3-UPDOWN: Native VLAN mismatch discovered on GigabitEthernet0/22 (1), with SW-BL1-FL2-ITCRoom GigabitEthe rnet0/27 (130). *Mar 1 00:01:39.703: %CDP-4-NATIVE_VLAN_MISMATCH: Native VLAN mismatch discovered on GigabitEthernet0/22 (1), with SW-BL1-FL2-ITCRoom GigabitEthe rnet0/27 (130). *Mar 1 00:01:39.703: %CDP-4-NATIVE_VLAN_MISMATCH: Native VLAN mismatch discovered on GigabitEthernet0/22 (1), with SW-BL1-FL2-ITCRoom GigabitEthe rnet0/27 (130). *Mar 1 00:01:40.705: %CDP-4-NATIVE_VLAN_MISMATCH: Native VLAN mismatch discovered on GigabitEthernet0/22 (1), with SW-BL1-FL2-ITCRoom GigabitEthe rnet0/27 (130). *Mar 1 00:01:40.705: %CDP-4-NATIVE_VLAN_MISMATCH: Native VLAN mismatch discovered on GigabitEthernet0/22 (1), with SW-BL1-FL2-ITCRoom GigabitEthe rnet0/27 (130). *Mar 1 00:01:40.705: %CDP-4-NATIVE_VLAN_MISMATCH: Native VLAN mismatch discovered on GigabitEthernet0/22 (1), with SW-BL1-FL2-ITCRoom GigabitEthe rnet0/27 (130). *Mar 1 00:01:40.705: %CDP-4-NATIVE_VLAN_MISMATCH: Native VLAN mismatch discovered on GigabitEthernet0/22 (1), with SW-BL1-FL2-ITCRoom GigabitEthe rnet0/27 (130). *Mar 1 00:01:41.706: %CDP-4-NATIVE_VLAN_MISMATCH: Native VLAN mismatch discovered on GigabitEthernet0/22 (1), with SW-BL1-FL2-ITCRoom GigabitEthe rnet0/27 (130). *Mar 1 00:01:42.708: %CDP-4-NATIVE_VLAN_MISMATCH: Native VLAN mismatch discovered on GigabitEthernet0/22 (1), with SW-BL1-FL2-ITCRoom GigabitEthe rnet0/27 (</pre>                                                                                                    | <pre>**Mar 100:01:35.635: %LINK-3-UPDOWN: Interface GigabitEthernet0/2, changed state to up</pre>                                                                                    |                       |      |
| <pre>*Mar 1 00:01:35.098: %CDP-4-NATIVE_ULAN_MISMATCH: Native VLAN mismatch discovered on GigabitEthernet0/22 (1), with SW-BL1-FL2-IICRoom GigabitEthe<br/>rnet0/27 (130).<br/>*Mar 1 00:01:35.099: %CDP-4-NATIVE_VLAN_MISMATCH: Native VLAN mismatch discovered on GigabitEthernet0/22 (1), with SW-BL1-FL2-IICRoom GigabitEthe<br/>rnet0/27 (130).<br/>*Mar 1 00:01:37.701: %CDP-4-NATIVE_VLAN_MISMATCH: Native VLAN mismatch discovered on GigabitEthernet0/22 (1), with SW-BL1-FL2-IICRoom GigabitEthe<br/>rnet0/27 (130).<br/>*Mar 1 00:01:38.707: %CDP-4-NATIVE_VLAN_MISMATCH: Native VLAN mismatch discovered on GigabitEthernet0/22 (1), with SW-BL1-FL2-IICRoom GigabitEthe<br/>rnet0/27 (130).<br/>*Mar 1 00:01:38.707: %CDP-4-NATIVE_VLAN_MISMATCH: Native VLAN mismatch discovered on GigabitEthernet0/22 (1), with SW-BL1-FL2-IICRoom GigabitEthe<br/>rnet0/27 (130).<br/>*Mar 1 00:01:40.705: %CDP-4-NATIVE_VLAN_MISMATCH: Native VLAN mismatch discovered on GigabitEthernet0/22 (1), with SW-BL1-FL2-IICRoom GigabitEthe<br/>rnet0/27 (130).<br/>*Mar 1 00:01:40.705: %CDP-4-NATIVE_VLAN_MISMATCH: Native VLAN mismatch discovered on GigabitEthernet0/22 (1), with SW-BL1-FL2-IICRoom GigabitEthe<br/>rnet0/27 (130).<br/>*Mar 1 00:01:41.706: %CDP-4-NATIVE_VLAN_MISMATCH: Native VLAN mismatch discovered on GigabitEthernet0/22 (1), with SW-BL1-FL2-IICRoom GigabitEthe<br/>rnet0/27 (130).<br/>*Mar 1 00:01:42.708: %CDP-4-NATIVE_VLAN_MISMATCH: Native VLAN mismatch discovered on GigabitEthernet0/22 (1), with SW-BL1-FL2-IICRoom GigabitEthe<br/>rnet0/27 (130).<br/>*Mar 1 00:01:42.708: %CDP-4-NATIVE_VLAN_MISMATCH: Native VLAN mismatch discovered on GigabitEthernet0/22 (1), with SW-BL1-FL2-IICRoom GigabitEthe<br/>rnet0/27 (130).<br/>*Mar 1 00:02:03.129: %LINEPROTO-5-UPDOWN: Line protocol on Interface GigabitEthernet0/14, changed state to down<br/>*Mar 1 00:02:03.429: %LINEPROTO-5-UPDOWN: Line protocol on Interface GigabitEthernet0/14, changed state to up<br/>*Mar 1 00:02:03.429: %LINEPROTO-5-UPDOWN: Line protocol on Interface GigabitEthernet0/14, changed state to up<br/>*Mar 1 00:02:03.439: %LINE-3-UPDOWN: Line protocol on Interface GigabitEthernet0/14, chan</pre>                                                                                                    | *Mar 1 00:01:35.677: %LINK-3-UPDOWN: Interface GigabitEthernet0/22, changed state to up                                                                                              |                       |      |
| <pre>Mar 1 00:01:35.710: %LINK-3-UPDOWN: Interface GigabitEthernet0/14, changed state to up<br/>*Mar 1 00:01:36.699: %CDP-4-NATIVE_VLAN_MISMATCH: Native VLAN mismatch discovered on GigabitEthernet0/22 (1), with SW-BL1-FL2-ITCRoom GigabitEthe<br/>rnet0/27 (130).<br/>*Mar 1 00:01:37.701: %CDP-4-NATIVE_VLAN_MISMATCH: Native VLAN mismatch discovered on GigabitEthernet0/22 (1), with SW-BL1-FL2-ITCRoom GigabitEthe<br/>rnet0/27 (130).<br/>*Mar 1 00:01:38.707: %CDP-4-NATIVE_VLAN_MISMATCH: Native VLAN mismatch discovered on GigabitEthernet0/22 (1), with SW-BL1-FL2-ITCRoom GigabitEthe<br/>rnet0/27 (130).<br/>*Mar 1 00:01:38.707: %CDP-4-NATIVE_VLAN_MISMATCH: Native VLAN mismatch discovered on GigabitEthernet0/22 (1), with SW-BL1-FL2-ITCRoom GigabitEthe<br/>rnet0/27 (130).<br/>*Mar 1 00:01:39.703: %CDP-4-NATIVE_VLAN_MISMATCH: Native VLAN mismatch discovered on GigabitEthernet0/22 (1), with SW-BL1-FL2-ITCRoom GigabitEthe<br/>rnet0/27 (130).<br/>*Mar 1 00:01:41.706: %CDP-4-NATIVE_VLAN_MISMATCH: Native VLAN mismatch discovered on GigabitEthernet0/22 (1), with SW-BL1-FL2-ITCRoom GigabitEthe<br/>rnet0/27 (130).<br/>*Mar 1 00:01:42.708: %CDP-4-NATIVE_VLAN_MISMATCH: Native VLAN mismatch discovered on GigabitEthernet0/22 (1), with SW-BL1-FL2-ITCRoom GigabitEthe<br/>rnet0/27 (130).<br/>*Mar 1 00:01:42.708: %CDP-4-NATIVE_VLAN_MISMATCH: Native VLAN mismatch discovered on GigabitEthernet0/22 (1), with SW-BL1-FL2-ITCRoom GigabitEthe<br/>rnet0/27 (130).<br/>*Mar 1 00:01:43.709: %CDP-4-NATIVE_VLAN_MISMATCH: Native VLAN mismatch discovered on GigabitEthernet0/22 (1), with SW-BL1-FL2-ITCRoom GigabitEthe<br/>rnet0/27 (130).<br/>*Mar 1 00:02:03.329: %LINK-S-UPDOWN: Line protocol on Interface GigabitEthernet0/14, changed state to down<br/>*Mar 1 00:02:03.421: %LINK-S-UPDOWN: Line protocol on Interface GigabitEthernet0/14, changed state to up<br/>*Mar 1 00:02:06.437: %LINK-3-UPDOWN: Interface GigabitEthernet0/14, changed state to up<br/>*Mar 1 00:02:06.437: %LINK-3-UPDOWN: Interface GigabitEthernet0/14, changed state to up<br/>*Mar 1 00:02:06.437: %LINK-3-UPDOWN: Interface GigabitEthernet0/14, changed state to up<br/>*Mar 1 00:02:07.438:</pre>                                                                                                    | *Mar 1 00:01:35.008: %LDP-4-NATIVE_VLAN_MISMATCH: NATIVE VLAN mismatch discovered on Gigabitethernet0/22 (1), with SW-BLI-1<br>rnet0/27 (130).                                       | FL2-IICROOM GIGADITE  | the  |
| <pre>*Mar 1 00:01:33.6.699: %CDP-4-NATIVE_VLAN_MISMATCH: Native VLAN mismatch discovered on GigabitEthernet0/22 (1), with SW-BL1-FL2-ITCRoom GigabitEthe<br/>rnet0/27 (130).<br/>*Mar 1 00:01:33.707: %CDP-4-NATIVE_VLAN_MISMATCH: Native VLAN mismatch discovered on GigabitEthernet0/22 (1), with SW-BL1-FL2-ITCRoom GigabitEthe<br/>rnet0/27 (130).<br/>*Mar 1 00:01:30.703: %CDP-4-NATIVE_VLAN_MISMATCH: Native VLAN mismatch discovered on GigabitEthernet0/22 (1), with SW-BL1-FL2-ITCRoom GigabitEthe<br/>rnet0/27 (130).<br/>*Mar 1 00:01:40.705: %CDP-4-NATIVE_VLAN_MISMATCH: Native VLAN mismatch discovered on GigabitEthernet0/22 (1), with SW-BL1-FL2-ITCRoom GigabitEthe<br/>rnet0/27 (130).<br/>*Mar 1 00:01:40.705: %CDP-4-NATIVE_VLAN_MISMATCH: Native VLAN mismatch discovered on GigabitEthernet0/22 (1), with SW-BL1-FL2-ITCRoom GigabitEthe<br/>rnet0/27 (130).<br/>*Mar 1 00:01:41.706: %CDP-4-NATIVE_VLAN_MISMATCH: Native VLAN mismatch discovered on GigabitEthernet0/22 (1), with SW-BL1-FL2-ITCRoom GigabitEthe<br/>rnet0/27 (130).<br/>*Mar 1 00:01:41.706: %CDP-4-NATIVE_VLAN_MISMATCH: Native VLAN mismatch discovered on GigabitEthernet0/22 (1), with SW-BL1-FL2-ITCRoom GigabitEthe<br/>rnet0/27 (130).<br/>*Mar 1 00:01:43.709: %CDP-4-NATIVE_VLAN_MISMATCH: Native VLAN mismatch discovered on GigabitEthernet0/22 (1), with SW-BL1-FL2-ITCRoom GigabitEthe<br/>rnet0/27 (130).<br/>*Mar 1 00:01:43.709: %CDP-4-NATIVE_VLAN_MISMATCH: Native VLAN mismatch discovered on GigabitEthernet0/22 (1), with SW-BL1-FL2-ITCRoom GigabitEthe<br/>rnet0/27 (130).<br/>*Mar 1 00:01:43.709: %CDP-4-NATIVE_VLAN_MISMATCH: Native VLAN mismatch discovered on GigabitEthernet0/22 (1), with SW-BL1-FL2-ITCRoom GigabitEthe<br/>rnet0/27 (130).<br/>*Mar 1 00:02:03.129: %LINEPROTO-5-UPDOWN: Line protocol on Interface GigabitEthernet0/14, changed state to up<br/>*Mar 1 00:02:04.130: %LINK-3-UPDOWN: Line protocol on Interface GigabitEthernet0/14, changed state to up<br/>*Mar 1 00:02:06.437: %LINK-3-UPDOWN: Interface GigabitEthernet0/14, changed state to up<br/>*Mar 1 00:02:074.430: %LINK-3-UPDOWN: Line protocol on Interface GigabitEthernet0/14, changed state to up<br/>*Mar 1 00:</pre>                                                                                                    | *Mar 1 00:01:35.719: %LINK-3-UPDOWN: Interface GigabitEthernet0/14, changed state to up                                                                                              |                       |      |
| <pre>Mar 1 00:01:37.701: %CDP-4-NATIVE_VLAN_MISMATCH: Native VLAN mismatch discovered on GigabitEthernet0/22 (1), with SW-BL1-FL2-ITCRoom GigabitEthe<br/>rnet0/27 (130).<br/>*Mar 1 00:01:39.703: %CDP-4-NATIVE_VLAN_MISMATCH: Native VLAN mismatch discovered on GigabitEthernet0/22 (1), with SW-BL1-FL2-ITCRoom GigabitEthe<br/>rnet0/27 (130).<br/>*Mar 1 00:01:40.705: %CDP-4-NATIVE_VLAN_MISMATCH: Native VLAN mismatch discovered on GigabitEthernet0/22 (1), with SW-BL1-FL2-ITCRoom GigabitEthe<br/>rnet0/27 (130).<br/>*Mar 1 00:01:40.705: %CDP-4-NATIVE_VLAN_MISMATCH: Native VLAN mismatch discovered on GigabitEthernet0/22 (1), with SW-BL1-FL2-ITCRoom GigabitEthe<br/>rnet0/27 (130).<br/>*Mar 1 00:01:40.705: %CDP-4-NATIVE_VLAN_MISMATCH: Native VLAN mismatch discovered on GigabitEthernet0/22 (1), with SW-BL1-FL2-ITCRoom GigabitEthe<br/>rnet0/27 (130).<br/>*Mar 1 00:01:42.708: %CDP-4-NATIVE_VLAN_MISMATCH: Native VLAN mismatch discovered on GigabitEthernet0/22 (1), with SW-BL1-FL2-ITCRoom GigabitEthe<br/>rnet0/27 (130).<br/>*Mar 1 00:01:42.709: %CDP-4-NATIVE_VLAN_MISMATCH: Native VLAN mismatch discovered on GigabitEthernet0/22 (1), with SW-BL1-FL2-ITCRoom GigabitEthe<br/>rnet0/27 (130).<br/>*Mar 1 00:01:42.709: %CDP-4-NATIVE_VLAN_MISMATCH: Native VLAN mismatch discovered on GigabitEthernet0/22 (1), with SW-BL1-FL2-ITCRoom GigabitEthe<br/>rnet0/27 (130).<br/>*Mar 1 00:02:03.129: %LINEPROTO-5-UPDOWN: Line protocol on Interface GigabitEthernet0/14, changed state to down<br/>*Mar 1 00:02:03.129: %LINEPROTO-5-UPDOWN: Line protocol on Interface GigabitEthernet0/14, changed state to up<br/>*Mar 1 00:02:06.437: %LINEPROTO-5-UPDOWN: Line protocol on Interface GigabitEthernet0/14, changed state to up<br/>*Mar 1 00:02:06.437: %LINEPROTO-5-UPDOWN: Line protocol on Interface GigabitEthernet0/14, changed state to up<br/>*Mar 1 00:02:06.437: %LINEPROTO-5-UPDOWN: Line protocol on Interface GigabitEthernet0/14, changed state to up<br/>*Mar 1 00:02:06.437: %LINEPROTO-5-UPDOWN: Line protocol on Interface GigabitEthernet0/14, changed state to up<br/>*Mar 1 00:02:06.437: %LINEPROTO-5-UPDOWN: Line protocol on Interface GigabitEthernet</pre>                                                                                                    | *Mar 1 00:01:38.699: %CDP-4-NATIVE_VLAN_MISMATCH: Native VLAN mismatch discovered on GigabitEthernet0/22 (1), with SW-BL1-1<br>road 0/27 (1:20)                                      | FL2-ITCRoom GigabitE  | the  |
| <pre>rnet0/27 (130). *Mar 1 00:01:38.707: %CDP-4-NATIVE_VLAN_MISMATCH: Native VLAN mismatch discovered on GigabitEthernet0/22 (1), with SW-BL1-FL2-ITCRoom GigabitEthe rnet0/27 (130). *Mar 1 00:01:40.705: %CDP-4-NATIVE_VLAN_MISMATCH: Native VLAN mismatch discovered on GigabitEthernet0/22 (1), with SW-BL1-FL2-ITCRoom GigabitEthe rnet0/27 (130). *Mar 1 00:01:40.705: %CDP-4-NATIVE_VLAN_MISMATCH: Native VLAN mismatch discovered on GigabitEthernet0/22 (1), with SW-BL1-FL2-ITCRoom GigabitEthe rnet0/27 (130). *Mar 1 00:01:41.706: %CDP-4-NATIVE_VLAN_MISMATCH: Native VLAN mismatch discovered on GigabitEthernet0/22 (1), with SW-BL1-FL2-ITCRoom GigabitEthe rnet0/27 (130). *Mar 1 00:01:42.708: %CDP-4-NATIVE_VLAN_MISMATCH: Native VLAN mismatch discovered on GigabitEthernet0/22 (1), with SW-BL1-FL2-ITCRoom GigabitEthe rnet0/27 (130). *Mar 1 00:01:43.709: %CDP-4-NATIVE_VLAN_MISMATCH: Native VLAN mismatch discovered on GigabitEthernet0/22 (1), with SW-BL1-FL2-ITCRoom GigabitEthe rnet0/27 (130). *Mar 1 00:01:43.709: %CDP-4-NATIVE_VLAN_MISMATCH: Native VLAN mismatch discovered on GigabitEthernet0/22 (1), with SW-BL1-FL2-ITCRoom GigabitEthe rnet0/27 (130). *Mar 1 00:01:43.709: %CDP-4-NATIVE_VLAN_MISMATCH: Native VLAN mismatch discovered on GigabitEthernet0/22 (1), with SW-BL1-FL2-ITCRoom GigabitEthe rnet0/27 (130). *Mar 1 00:02:03.129: %LINEPROTO-5-UPDOWN: Line protocol on Interface GigabitEthernet0/14, changed state to down *Mar 1 00:02:06.421: %LINEPROTO-5-UPDOWN: Line protocol on Interface Vlan1, changed state to down *Mar 1 00:02:06.431: %LINK-3-UPDOWN: Line protocol on Interface GigabitEthernet0/14, changed state to up *Mar 1 00:02:06.431: %LINK-3-UPDOWN: Line protocol on Interface GigabitEthernet0/14, changed state to up *Mar 1 00:02:06.431: %LINK-3-UPDOWN: Line protocol on Interface GigabitEthernet0/14, changed state to up *Mar 1 00:02:06.431: %LINK-3-UPDOWN: Line protocol on Interface GigabitEthernet0/14, changed state to up *Mar 1 00:02:06.431: %LINK-3-UPDOWN: Line protocol on Interface GigabitEthernet0/14, changed state</pre>                                                                                                    | <pre>**Mar 1 00:01:37.701: %CDP-4-NATIVE VLAN MISMATCH: Native VLAN mismatch discovered on GigabitEthernet0/22 (1), with SW-BL1-I</pre>                                              | -FL2-ITCRoom GigabitE | the  |
| <pre>*Mar 1 00:01:38.707: %CDP-4-NATIVE_VLAN_MISMATCH: Native VLAN mismatch discovered on GigabitEthernet0/22 (1), with SW-BL1-FL2-ITCRoom GigabitEthe<br/>rnet0/27 (130).<br/>*Mar 1 00:01:40.705: %CDP-4-NATIVE_VLAN_MISMATCH: Native VLAN mismatch discovered on GigabitEthernet0/22 (1), with SW-BL1-FL2-ITCRoom GigabitEthe<br/>rnet0/27 (130).<br/>*Mar 1 00:01:41.706: %CDP-4-NATIVE_VLAN_MISMATCH: Native VLAN mismatch discovered on GigabitEthernet0/22 (1), with SW-BL1-FL2-ITCRoom GigabitEthe<br/>rnet0/27 (130).<br/>*Mar 1 00:01:42.708: %CDP-4-NATIVE_VLAN_MISMATCH: Native VLAN mismatch discovered on GigabitEthernet0/22 (1), with SW-BL1-FL2-ITCRoom GigabitEthe<br/>rnet0/27 (130).<br/>*Mar 1 00:01:42.708: %CDP-4-NATIVE_VLAN_MISMATCH: Native VLAN mismatch discovered on GigabitEthernet0/22 (1), with SW-BL1-FL2-ITCRoom GigabitEthe<br/>rnet0/27 (130).<br/>*Mar 1 00:01:43.709: %CDP-4-NATIVE_VLAN_MISMATCH: Native VLAN mismatch discovered on GigabitEthernet0/22 (1), with SW-BL1-FL2-ITCRoom GigabitEthe<br/>rnet0/27 (130).<br/>*Mar 1 00:01:43.709: %CDP-4-NATIVE_VLAN_MISMATCH: Native VLAN mismatch discovered on GigabitEthernet0/22 (1), with SW-BL1-FL2-ITCRoom GigabitEthe<br/>rnet0/27 (130).<br/>*Mar 1 00:02:03.129: %LINEPROTO-5-UPDOWN: Line protocol on Interface GigabitEthernet0/14, changed state to down<br/>*Mar 1 00:02:03.129: %LINEPROTO-5-UPDOWN: Line protocol on Interface GigabitEthernet0/14, changed state to down<br/>*Mar 1 00:02:03.430: %LINK-3-UPDOWN: Interface GigabitEthernet0/14, changed state to down<br/>*Mar 1 00:02:04.130: %LINK-3-UPDOWN: Interface GigabitEthernet0/14, changed state to down<br/>*Mar 1 00:02:07.438: %LINEPROTO-S-UPDOWN: Line protocol on Interface GigabitEthernet0/14, changed state to up<br/>*Mar 1 00:02:07.438: %LINEPROTO-S-UPDOWN: Line protocol on Interface GigabitEthernet0/14, changed state to up<br/>*Mar 1 00:02:07.438: %LINEPROTO-S-UPDOWN: Line protocol on Interface GigabitEthernet0/14, changed state to up<br/>*Mar 1 00:02:07.438: %LINEPROTO-S-UPDOWN: Line protocol on Interface GigabitEthernet0/14, changed state to up<br/>*Mar 1 00:02:07.438: %LINEPROTO-S-UPDOWN: Line protocol on Inte</pre>                                                                                                    | rnet0/27 (130).                                                                                                    |                       |      |
| <pre>*Mar 1 00:01:39.703: %CDP-4-NATIVE_VLAN_MISMATCH: Native VLAN mismatch discovered on GigabitEthernet0/22 (1), with SW-BL1-FL2-ITCRoom GigabitEthe<br/>rnet0/27 (130).<br/>*Mar 1 00:01:40.705: %CDP-4-NATIVE_VLAN_MISMATCH: Native VLAN mismatch discovered on GigabitEthernet0/22 (1), with SW-BL1-FL2-ITCRoom GigabitEthe<br/>rnet0/27 (130).<br/>*Mar 1 00:01:41.706: %CDP-4-NATIVE_VLAN_MISMATCH: Native VLAN mismatch discovered on GigabitEthernet0/22 (1), with SW-BL1-FL2-ITCRoom GigabitEthe<br/>rnet0/27 (130).<br/>*Mar 1 00:01:42.708: %CDP-4-NATIVE_VLAN_MISMATCH: Native VLAN mismatch discovered on GigabitEthernet0/22 (1), with SW-BL1-FL2-ITCRoom GigabitEthe<br/>rnet0/27 (130).<br/>*Mar 1 00:01:43.709: %CDP-4-NATIVE_VLAN_MISMATCH: Native VLAN mismatch discovered on GigabitEthernet0/22 (1), with SW-BL1-FL2-ITCRoom GigabitEthe<br/>rnet0/27 (130).<br/>*Mar 1 00:01:43.709: %CDP-4-NATIVE_VLAN_MISMATCH: Native VLAN mismatch discovered on GigabitEthernet0/22 (1), with SW-BL1-FL2-ITCRoom GigabitEthe<br/>rnet0/27 (130).<br/>*Mar 1 00:01:43.709: %LINEPROTO-5-UPDOWN: Line protocol on Interface GigabitEthernet0/14, changed state to down<br/>*Mar 1 00:02:03.129: %LINEPROTO-5-UPDOWN: Line protocol on Interface GigabitEthernet0/14, changed state to up<br/>*Mar 1 00:02:06.437: %LINK-3-UPDOWN: Interface GigabitEthernet0/14, changed state to up<br/>*Mar 1 00:02:07.438: %LINEPROTO-5-UPDOWN: Line protocol on Interface GigabitEthernet0/14, changed state to up<br/>*Mar 1 00:02:07.438: %LINEPROTO-5-UPDOWN: Line protocol on Interface GigabitEthernet0/14, changed state to up<br/>*Mar 1 00:02:07.438: %LINEPROTO-5-UPDOWN: Line protocol on Interface GigabitEthernet0/14, changed state to up<br/>*Mar 1 00:02:07.438: %LINEPROTO-5-UPDOWN: Line protocol on Interface GigabitEthernet0/14, changed state to up<br/>*Mar 1 00:02:07.438: %LINEPROTO-5-UPDOWN: Line protocol on Interface GigabitEthernet0/14, changed state to up<br/>*Mar 1 00:02:14.679: AUTOINSTALL: Vlan1 is assigned 192.168.130.59</pre>                                                                                                    | *Mar 1 00:01:38.70/: %LDP-4-NATIVE_VLAN_MISMATCH: Native VLAN mismatch discovered on GigabitEthernet0/22 (1), with SW-BL1-1<br>rnet0/27 (130).                                       | FL2-IICROOM GIGADITE  | the  |
| <pre>rnet0/27 (130). *Mar 1 00:01:40.705: %CDP-4-NATIVE_VLAN_MISMATCH: Native VLAN mismatch discovered on GigabitEthernet0/22 (1), with SW-BL1-FL2-ITCRoom GigabitEthe rnet0/27 (130). *Mar 1 00:01:41.706: %CDP-4-NATIVE_VLAN_MISMATCH: Native VLAN mismatch discovered on GigabitEthernet0/22 (1), with SW-BL1-FL2-ITCRoom GigabitEthe rnet0/27 (130). *Mar 1 00:01:42.708: %CDP-4-NATIVE_VLAN_MISMATCH: Native VLAN mismatch discovered on GigabitEthernet0/22 (1), with SW-BL1-FL2-ITCRoom GigabitEthe rnet0/27 (130). *Mar 1 00:01:43.709: %CDP-4-NATIVE_VLAN_MISMATCH: Native VLAN mismatch discovered on GigabitEthernet0/22 (1), with SW-BL1-FL2-ITCRoom GigabitEthe rnet0/27 (130). *Mar 1 00:02:03.129: %LINEPROTO-5-UPDOWN: Line protocol on Interface GigabitEthernet0/14, changed state to down *Mar 1 00:02:03.642: %LINEPROTO-5-UPDOWN: Line protocol on Interface Vlan1, changed state to up *Mar 1 00:02:04.130: %LINK-3-UPDOWN: Interface GigabitEthernet0/14, changed state to up *Mar 1 00:02:07.438: %LINEPROTO-5-UPDOWN: Interface GigabitEthernet0/14, changed state to up *Mar 1 00:02:07.438: %LINEPROTO-5-UPDOWN: Line protocol on Interface GigabitEthernet0/14, changed state to up *Mar 1 00:02:07.438: %LINEPROTO-5-UPDOWN: Interface GigabitEthernet0/14, changed state to up *Mar 1 00:02:07.438: %LINEPROTO-5-UPDOWN: Interface GigabitEthernet0/14, changed state to up *Mar 1 00:02:07.438: %LINEPROTO-5-UPDOWN: Interface GigabitEthernet0/14, changed state to up *Mar 1 00:02:07.438: %LINEPROTO-5-UPDOWN: Interface GigabitEthernet0/14, changed state to up *Mar 1 00:02:07.438: %LINEPROTO-5-UPDOWN: Interface GigabitEthernet0/14, changed state to up *Mar 1 00:02:07.438: %LINEPROTO-5-UPDOWN: Interface GigabitEthernet0/14, changed state to up *Mar 1 00:02:07.438: %LINEPROTO-5-UPDOWN: Interface GigabitEthernet0/14, changed state to up *Mar 1 00:02:07.438: %LINEPROTO-5-UPDOWN: Interface GigabitEthernet0/14, changed state to up *Mar 1 00:02:07.438: %LINEPROTO-5-UPDOWN: Interface GigabitEthernet0/14, changed state to up *Mar 1 00:02:07.438: %LINEPROTO-5-UPDOWN:</pre>                                                                                                    | *Mar 1 00:01:39.703: %CDP-4-NATIVE_VLAN_MISMATCH: Native VLAN mismatch discovered on GigabitEthernet0/22 (1), with SW-BL1-                                                           | FL2-ITCRoom GigabitE  | the  |
| <pre>*Main 1 00:01:41.706: %cDP-4-NATIVE_VLAN_MISMATCH: Native VLAN mismatch discovered on GigabitEthernet0/22 (1), with SW-BL1-FL2-ITCRoom GigabitEthe<br/>rnet0/27 (130).<br/>*Mar 1 00:01:42.708: %cDP-4-NATIVE_VLAN_MISMATCH: Native VLAN mismatch discovered on GigabitEthernet0/22 (1), with SW-BL1-FL2-ITCRoom GigabitEthe<br/>rnet0/27 (130).<br/>*Mar 1 00:01:43.709: %cDP-4-NATIVE_VLAN_MISMATCH: Native VLAN mismatch discovered on GigabitEthernet0/22 (1), with SW-BL1-FL2-ITCRoom GigabitEthe<br/>rnet0/27 (130).<br/>*Mar 1 00:01:43.709: %cDP-4-NATIVE_VLAN_MISMATCH: Native VLAN mismatch discovered on GigabitEthernet0/22 (1), with SW-BL1-FL2-ITCRoom GigabitEthe<br/>rnet0/27 (130).<br/>*Mar 1 00:01:43.709: %cDP-4-NATIVE_VLAN_MISMATCH: Native VLAN mismatch discovered on GigabitEthernet0/22 (1), with SW-BL1-FL2-ITCRoom GigabitEther<br/>rnet0/27 (130).<br/>*Mar 1 00:02:03.129: %LINEPROTO-5-UPDOWN: Line protocol on Interface GigabitEthernet0/14, changed state to down<br/>*Mar 1 00:02:03.642: %LINEPROTO-5-UPDOWN: Line protocol on Interface Vlan1, changed state to up<br/>*Mar 1 00:02:04.130: %LINK-3-UPDOWN: Interface GigabitEthernet0/14, changed state to up<br/>*Mar 1 00:02:07.438: %LINEPROTO-5-UPDOWN: Line protocol on Interface GigabitEthernet0/14, changed state to up<br/>*Mar 1 00:02:07.438: %LINEPROTO-5-UPDOWN: Line protocol on Interface GigabitEthernet0/14, changed state to up<br/>*Mar 1 00:02:07.438: %LINEPROTO-5-UPDOWN: Line protocol on Interface GigabitEthernet0/14, changed state to up<br/>*Mar 1 00:02:07.438: %LINEPROTO-5-UPDOWN: Line protocol on Interface GigabitEthernet0/14, changed state to up<br/>*Mar 1 00:02:07.438: %LINEPROTO-5-UPDOWN: Line protocol on Interface GigabitEthernet0/14, changed state to up<br/>*Mar 1 00:02:07.438: %LINEPROTO-5-UPDOWN: Line protocol on Interface GigabitEthernet0/14, changed state to up<br/>*Mar 1 00:02:14.679: AUTOINSTALL: Vlan1 is assigned 192.168.130.59</pre>                                                                                                    | rnet0/27 (130).<br>Marc 12 0:01:40 705: %CDD-4.NATIVE VIAN MIGMATCH: Native VIAN mismatch discovered on GigshitEthernet0/22 (1) with SW-P11-1                                        | EL 2-IICRoom GigabitE | the  |
| <pre>*Mar 1 00:01:41.706: %CDP-4-NATIVE_VLAN_MISMATCH: Native VLAN mismatch discovered on GigabitEthernet0/22 (1), with SW-BL1-FL2-ITCRoom GigabitEthernet0/27 (130). *Mar 1 00:01:42.708: %CDP-4-NATIVE_VLAN_MISMATCH: Native VLAN mismatch discovered on GigabitEthernet0/22 (1), with SW-BL1-FL2-ITCRoom GigabitEthernet0/27 (130). *Mar 1 00:01:43.709: %CDP-4-NATIVE_VLAN_MISMATCH: Native VLAN mismatch discovered on GigabitEthernet0/22 (1), with SW-BL1-FL2-ITCRoom GigabitEthernet0/27 (130). *Mar 1 00:02:03.129: %LINEPROTO-5-UPDOWN: Line protocol on Interface GigabitEthernet0/14, changed state to down *Mar 1 00:02:03.129: %LINEPROTO-5-UPDOWN: Line protocol on Interface Vlan1, changed state to up *Mar 1 00:02:06.437: %LINK-3-UPDOWN: Interface GigabitEthernet0/14, changed state to up *Mar 1 00:02:06.437: %LINK-3-UPDOWN: Line protocol on Interface GigabitEthernet0/14, changed state to up *Mar 1 00:02:07.438: %LINEPROTO-5-UPDOWN: Line protocol on Interface GigabitEthernet0/14, changed state to up *Mar 1 00:02:07.438: %LINEPROTO-5-UPDOWN: Line protocol on Interface GigabitEthernet0/14, changed state to up *Mar 1 00:02:07.438: %LINEPROTO-5-UPDOWN: Line protocol on Interface GigabitEthernet0/14, changed state to up *Mar 1 00:02:07.438: %LINEPROTO-5-UPDOWN: Line protocol on Interface GigabitEthernet0/14, changed state to up *Mar 1 00:02:07.438: %LINEPROTO-5-UPDOWN: Line protocol on Interface GigabitEthernet0/14, changed state to up *Mar 1 00:02:14.679: AUTOINSTALL: Vlan1 is assigned 192.168.130.59</pre>                                                                                                    | rnet0/27 (130).                                                                                                    |                       | cite |
| <pre>minter027 (130). *Mar 1 00:01:42.708: %CDP-4-NATIVE_VLAN_MISMATCH: Native VLAN mismatch discovered on GigabitEthernet0/22 (1), with SW-BL1-FL2-ITCRoom GigabitEthernet0/27 (130). *Mar 1 00:01:43.709: %CDP-4-NATIVE_VLAN_MISMATCH: Native VLAN mismatch discovered on GigabitEthernet0/22 (1), with SW-BL1-FL2-ITCRoom GigabitEthernet0/27 (130). *Mar 1 00:02:03.129: %LINEPROTO-5-UPDOWN: Line protocol on Interface GigabitEthernet0/14, changed state to down *Mar 1 00:02:03.642: %LINEPROTO-5-UPDOWN: Line protocol on Interface Vlan1, changed state to up *Mar 1 00:02:04.130: %LINK-3-UPDOWN: Interface GigabitEthernet0/14, changed state to up *Mar 1 00:02:04.437: %LINK-3-UPDOWN: Line protocol on Interface GigabitEthernet0/14, changed state to up *Mar 1 00:02:07.438: %LINEPROTO-5-UPDOWN: Line protocol on Interface GigabitEthernet0/14, changed state to up *Mar 1 00:02:07.438: %LINEPROTO-5-UPDOWN: Line protocol on Interface GigabitEthernet0/14, changed state to up *Mar 1 00:02:07.438: %LINEPROTO-5-UPDOWN: Line protocol on Interface GigabitEthernet0/14, changed state to up *Mar 1 00:02:07.438: %LINEPROTO-5-UPDOWN: Line protocol on Interface GigabitEthernet0/14, changed state to up *Mar 1 00:02:07.438: %LINEPROTO-5-UPDOWN: Line protocol on Interface GigabitEthernet0/14, changed state to up *Mar 1 00:02:07.438: %LINEPROTO-5-UPDOWN: Line protocol on Interface GigabitEthernet0/14, changed state to up *Mar 1 00:02:07.438: %LINEPROTO-5-UPDOWN: Line protocol on Interface GigabitEthernet0/14, changed state to up *Mar 1 00:02:07.438: %LINEPROTO-5-UPDOWN: Line protocol on Interface GigabitEthernet0/14, changed state to up *Mar 1 00:02:07.438: %LINEPROTO-5-UPDOWN: Line protocol on Interface GigabitEthernet0/14, changed state to up *Mar 1 00:02:14.679: AUTOINSTALL: Vlan1 is assigned 192.168.130.59</pre>                                                                                                    | *Mar 1 00:91:41.706: %CDP-4-NATIVE_VLAN_MISMATCH: Native VLAN mismatch discovered on GigabitEthernet0/22 (1), with SW-BL1-1                                                          | FL2-ITCRoom GigabitE  | the  |
| <pre>rnet0/27 (130). *Mar 1 00:01:43.709: %CDP-4-NATIVE_VLAN_MISMATCH: Native VLAN mismatch discovered on GigabitEthernet0/22 (1), with SW-BL1-FL2-ITCRoom GigabitEthernet0/27 (130). *Mar 1 00:02:03.129: %LINEPROTO-5-UPDOWN: Line protocol on Interface GigabitEthernet0/14, changed state to down *Mar 1 00:02:03.642: %LINEPROTO-5-UPDOWN: Line protocol on Interface Vlan1, changed state to up *Mar 1 00:02:04.130: %LINK-3-UPDOWN: Interface GigabitEthernet0/14, changed state to up *Mar 1 00:02:06.437: %LINK-3-UPDOWN: Interface GigabitEthernet0/14, changed state to up *Mar 1 00:02:07.438: %LINEPROTO-5-UPDOWN: Line protocol on Interface GigabitEthernet0/14, changed state to up *Mar 1 00:02:07.438: %LINEPROTO-5-UPDOWN: Line protocol on Interface GigabitEthernet0/14, changed state to up *Mar 1 00:02:07.438: %LINEPROTO-5-UPDOWN: Line protocol on Interface GigabitEthernet0/14, changed state to up *Mar 1 00:02:07.438: %LINEPROTO-5-UPDOWN: Line protocol on Interface GigabitEthernet0/14, changed state to up *Mar 1 00:02:07.438: %LINEPROTO-5-UPDOWN: Line protocol on Interface GigabitEthernet0/14, changed state to up *Mar 1 00:02:07.438: %LINEPROTO-5-UPDOWN: Line protocol on Interface GigabitEthernet0/14, changed state to up *Mar 1 00:02:07.438: %LINEPROTO-5-UPDOWN: Line protocol on Interface GigabitEthernet0/14, changed state to up *Mar 1 00:02:07.438: %LINEPROTO-5-UPDOWN: Line protocol on Interface GigabitEthernet0/14, changed state to up *Mar 1 00:02:07.438: %LINEPROTO-5-UPDOWN: Line protocol on Interface GigabitEthernet0/14, changed state to up *Mar 1 00:02:07.438: %LINEPROTO-5-UPDOWN: Line protocol on Interface GigabitEthernet0/14, changed state to up *Mar 1 00:02:07.438: %LINEPROTO-5-UPDOWN: Line protocol on Interface GigabitEthernet0/14, changed state to up *Mar 1 00:02:14.679: AUTOINSTALL: Vlan1 is assigned 192.168.130.59</pre>                                                                                                    | <pre>THELEY27 (130). *Man 1 00:01:42.708: %CDP-4-NATIVE VLAN MISMATCH: Native VLAN mismatch discovered on GigabitEthernet0/22 (1), with SW-BL1-I </pre>                              | -FL2-ITCRoom GigabitE | the  |
| <pre>*Mar 1 00:01:43.709: %cDP-4-NATIVE_VLAN_MISMATCH: Native VLAN mismatch discovered on GigabitEthernet0/22 (1), with SW-BL1-FL2-ITCRoom GigabitEther<br/>rnet0/27 (130).<br/>*Mar 1 00:02:03.129: %LINEPROTO-5-UPDOWN: Line protocol on Interface GigabitEthernet0/14, changed state to down<br/>*Mar 1 00:02:03.642: %LINEPROTO-5-UPDOWN: Line protocol on Interface Vlan1, changed state to up<br/>*Mar 1 00:02:04.130: %LINK-3-UPDOWN: Interface GigabitEthernet0/14, changed state to down<br/>*Mar 1 00:02:06.437: %LINK-3-UPDOWN: Interface GigabitEthernet0/14, changed state to up<br/>*Mar 1 00:02:07.438: %LINEPROTO-5-UPDOWN: Line protocol on Interface GigabitEthernet0/14, changed state to up<br/>*Mar 1 00:02:07.438: %LINEPROTO-5-UPDOWN: Line protocol on Interface GigabitEthernet0/14, changed state to up<br/>*Mar 1 00:02:07.438: %LINEPROTO-5-UPDOWN: Line protocol on Interface GigabitEthernet0/14, changed state to up<br/>*Mar 1 00:02:07.438: %LINEPROTO-5-UPDOWN: Line protocol on Interface GigabitEthernet0/14, changed state to up<br/>*Mar 1 00:02:07.438: %LINEPROTO-5-UPDOWN: Line protocol on Interface GigabitEthernet0/14, changed state to up<br/>*Mar 1 00:02:07.438: %LINEPROTO-5-UPDOWN: Line protocol on Interface GigabitEthernet0/14, changed state to up<br/>*Mar 1 00:02:14.679: AUTOINSTALL: Vlan1 is assigned 192.168.130.59</pre>                                                                                                    | rnet0/27 (130).                                                                                                    |                       |      |
| <pre>*Mar 1 00:02:03.129: %LINEPROTO-5-UPDOWN: Line protocol on Interface GigabitEthernet0/14, changed state to down *Mar 1 00:02:03.642: %LINEPROTO-5-UPDOWN: Line protocol on Interface Vlan1, changed state to up *Mar 1 00:02:04.130: %LINK-3-UPDOWN: Interface GigabitEthernet0/14, changed state to down *Mar 1 00:02:06.437: %LINK-3-UPDOWN: Interface GigabitEthernet0/14, changed state to up *Mar 1 00:02:07.438: %LINEPROTO-5-UPDOWN: Line protocol on Interface GigabitEthernet0/14, changed state to up *Mar 1 00:02:07.438: %LINEPROTO-5-UPDOWN: Line protocol on Interface GigabitEthernet0/14, changed state to up *Mar 1 00:02:07.438: %LINEPROTO-5-UPDOWN: Line protocol on Interface GigabitEthernet0/14, changed state to up *Mar 1 00:02:14.679: AUTOINSTALL: Vlan1 is assigned 192.168.130.59</pre>                                                                                                    | *Mar 1 00:01:43.709: %CDP-4-NATIVE_VLAN_MISMATCH: Native VLAN mismatch discovered on GigabitEthernet0/22 (1), with SW-BL1-I<br>Inet0/27 (130)                                        | FL2-ITCRoom GigabitE  | the  |
| <pre>*Mar 1 00:02:03.642: %LINEPROTO-5-UPDOWN: Line protocol on Interface Vlan1, changed state to up *Mar 1 00:02:04.130: %LINK-3-UPDOWN: Interface GigabitEthernet0/14, changed state to down *Mar 1 00:02:06.437: %LINK-3-UPDOWN: Interface GigabitEthernet0/14, changed state to up *Mar 1 00:02:07.438: %LINEPROTO-5-UPDOWN: Line protocol on Interface GigabitEthernet0/14, changed state to up *Mar 1 00:02:07.438: %LINEPROTO-5-UPDOWN: Line protocol on Interface GigabitEthernet0/14, changed state to up *Mar 1 00:02:07.438: %LINEPROTO-5-UPDOWN: Line protocol on Interface GigabitEthernet0/14, changed state to up *Mar 1 00:02:14.679: AUTOINSTALL: Vlan1 is assigned 192.168.130.59</pre>                                                                                                    | *Mar 1 00:02:03.129: %LINEPROTO-5-UPDOWN: Line protocol on Interface GigabitEthernet0/14, changed state to down                                                                      |                       |      |
| <pre>*Mar 1 00:02:04.130: %LINK-3-UPDOWN: Interface GigabitEthernet0/14, changed state to down *Mar 1 00:02:06.437: %LINK-3-UPDOWN: Interface GigabitEthernet0/14, changed state to up *Mar 1 00:02:07.438: %LINEPROTO-5-UPDOWN: Line protocol on Interface GigabitEthernet0/14, changed state to up *Mar 1 00:02:14.679: AUTOINSTALL: Vlan1 is assigned 192.168.130.59</pre>                                                                                                    | *Mar 1 00:02:03.642: %LINEPROTO-5-UPDOWN: Line protocol on Interface Vlan1, changed state to up                                                                                      |                       | -    |
| *Mar 1 00:02:07.438: %LINEPROTO-5-UPDOWN: Line protocol on Interface GigabitEthernet0/14, changed state to up<br>*Mar 1 00:02:14.679: AUTOINSTALL: Vlan1 is assigned 192.168.130.59                                                                                                    | *Mar 1 00:02:04.130: %LINK-3-UPDOWN: Interface GigabitEthernet0/14, changed state to down<br>*Mar 1 00:02:06.437: %LINK-3-UPDOWN: Interface GigabitEthernet0/14, changed state to up |                       |      |
| ★ Mar 1 00:02:14.679: AUTOINSTALL: Vlan1 is assigned 192.168.130.59                                                                                                    | *Mar 1 00:02:07.438: %LINEPROTO-5-UPDOWN: Line protocol on Interface GigabitEthernet0/14, changed state to up                                                                        |                       |      |
|                                                                                                    | ★ Mar 1 00:02:14.679: AUTOINSTALL: Vlan1 is assigned 192.168.130.59                                                                                                    |                       | Ŧ    |

|                                                                                                    | ทำการ Config Switch (                                                                                                    | (ต่อ)                                                                                                    |  |  |  |  |  |  |  |
|----------------------------------------------------------------------------------------------------|----------------------------------------------------------------------------------------------------|----------------------------------------------------------------------------------------------------|--|--|--|--|--|--|--|
| เมื่อโปรแกรมแจ้งว่า "Would you like to enter the configuration dialog? [yes/no]" ให้พิมพ์ "n" แล้ว |                                                                                                    |                                                                                                    |  |  |  |  |  |  |  |
| กดปุ่ม <mark>Enter</mark> เ <u>มื่</u>                                                             | ื่อขึ้นแถบ <b>"Switch&gt;"</b> ให้พิมพ์ <b>"ena"</b> แล้วกดปุ่ม Ente                                                                                                    | er                                                                                                    |  |  |  |  |  |  |  |
| 9<br>Sess<br>Qu<br>★                                                                               | <pre>winal Sessions View X server Tools Games Settings Macros Help<br/>ind Servers Tools Games Sessions View Splt MultExec Tunneling Packages Settings Help<br/>inck connect<br/>sessions<br/>192.168.131.221<br/>CCM1 (Nuvotion Communication X)<br/>CCM1 (Nuvotion Communication X)<br/>CCM1 (Nuvotion Communication X)<br/>*Mar 1 00:01:36.699: %COP-4-NATIVE_VLAN_MISMATCH: Native VLAN mismatch discovered on GigabitEthern<br/>rnet0/27 (130).<br/>*Mar 1 00:01:38.707: %COP-4-NATIVE_VLAN_MISMATCH: Native VLAN mismatch discovered on GigabitEthern<br/>rnet0/27 (130).<br/>*Mar 1 00:01:39.703: %COP-4-NATIVE_VLAN_MISMATCH: Native VLAN mismatch discovered on GigabitEthern<br/>rnet0/27 (130).<br/>*Mar 1 00:01:40.705: %COP-4-NATIVE_VLAN_MISMATCH: Native VLAN mismatch discovered on GigabitEthern<br/>rnet0/27 (130).<br/>*Mar 1 00:01:40.705: %COP-4-NATIVE_VLAN_MISMATCH: Native VLAN mismatch discovered on GigabitEthern<br/>rnet0/27 (130).<br/>*Mar 1 00:01:42.708: %COP-4-NATIVE_VLAN_MISMATCH: Native VLAN mismatch discovered on GigabitEthern<br/>rnet0/27 (130).<br/>*Mar 1 00:01:42.708: %COP-4-NATIVE_VLAN_MISMATCH: Native VLAN mismatch discovered on GigabitEthern<br/>rnet0/27 (130).<br/>*Mar 1 00:01:42.708: %COP-4-NATIVE_VLAN_MISMATCH: Native VLAN mismatch discovered on GigabitEthern<br/>rnet0/27 (130).<br/>*Mar 1 00:01:43.709: %COP-4-NATIVE_VLAN_MISMATCH: Native VLAN mismatch discovered on GigabitEthern<br/>rnet0/27 (130).<br/>*Mar 1 00:01:43.709: %COP-4-NATIVE_VLAN_MISMATCH: Native VLAN mismatch discovered on GigabitEthern<br/>rnet0/27 (130).<br/>*Mar 1 00:02:03.129: %LINEPROTO-5-UPDOWN: Line protocol on Interface GigabitEthernet0/14, changed<br/>*Mar 1 00:02:04.130: %LINK-3-UPDOWN: Interface GigabitEthernet0/14, changed state to up<br/>*Mar 1 00:02:01.433: %LINK-3-UPDOWN: Interface GigabitEthernet0/14, changed state to up<br/>*Mar 1 00:02:01.433: %LINK-3-UPDOWN: Interface GigabitEthernet0/14, changed state to up<br/>*Mar 1 00:02:01.433: %LINK-3-UPDOWN: Interface GigabitEthernet0/14, changed state to up<br/>*Mar 1 00:02:01.433: %LINK-3-UPDOWN: Interface GigabitEthernet0/14, changed state to up<br/>*Mar 1 00:02:01.433: %LINK-3-UPDOWN</pre> | Xserver       Ext         Determinant       Image: Constraint of the server of the server of th |  |  |  |  |  |  |  |
|                                                                                                    | <pre> System Configuration Dialog Enable secret warning In order to access the device manager, an enable secret is required In order to access the device manager, an enable secret is required If you enter the initial configuration dialog, you will be prompted for the enable secret If you choose not to enter the initial configuration dialog, or if you exit setup without setting th please set an enable secret using the following CLI in configuration mode- enable secret 0 <cleartext password=""> Would you like to enter the initial configuration dialog? [yes/no]: %Error opening tftp://172.16.20.10/network-confg (Timed out) *Mar 1 00:03:43.729: %CDP-4-NATIVE_VLAN_MISMATCH: Native VLAN mismatch discovered on GigabitEthern rnet0/27 (130). %Error opening tftp://172.16.20.10/cisconet.cfg (Timed out) % Please answer 'yes' or 'no'. Nould we disc to the initial configuration dialog? [we/noll- %Witch&gt; *Mar 1 00:04:06.404: %LINK-5-CHANGED: Interface FastEthernet0, changed state to administratively d Switch&gt; *Mar 1 00:04:06.404: %LINK-5-CHANGED: Interface FastEthernet0, changed state to administratively d Switch&gt;ena </cleartext></pre>                                                                                                    | <pre>he enable secret,<br/>net0/22 (1), with SW-BL1-FL2-ITCRoom GigabitEthe<br/>down</pre>                                                                                                    |  |  |  |  |  |  |  |

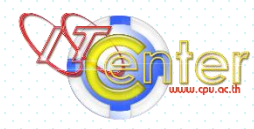

เมื่อขึ้นแถบ "Switch(config)#" ให้วาง Config ที่เตรียมไว้โดยการคลิกขวาเพื่อวาง Config ที่ Copy ไว้ แล้วกดปุ่ม Enter เลือก Copy เฉพาะส่วน Config เท่านั้น

| Terminal Sessions View X server To    | ols Games Settings Macros Help                                                                                                    |                |
|---------------------------------------|----------------------------------------------------------------------------------------------------|----------------|
| 🚇 🌟 🔖 🛤                               | 👷 🖳 🕂 🚆 🏥 🦨 🕐                                                                                                    | Χ 🕛            |
| Session Servers Tools Games           | Sessions View Split MultiExec Tunneling Packages Settings Help                                                                                                    | X server Exit  |
| Quick connect                         | A S. COM1 (Nuvoton Communication ×                                                                                                    | Ø              |
| <ul> <li>sessions</li> </ul>          | *Mar 1 00:01:39.703: %CDP-4-NATIVE_VLAN_MISMATCH: Native VLAN mismatch discovered on GigabitEthernet0/22 (1), with SW-BL1-FL2-ITCRoom                                                                              | GigabitEthe 🔶  |
| 192.168.131.221                       | *Mar 1 00:01:40.705: %CDP-4-NATIVE_VLAN_MISMATCH: Native VLAN mismatch discovered on GigabitEthernet0/22 (1), with SW-BL1-FL2-ITCRoom                                                                              | GigabitEthe    |
| COM1 (Nuvoton Communications Port (C  | rnet0/27 (130).<br>  *Mar 1 00:01:41.706: %CDP-4-NATIVE VLAN MISMATCH: Native VLAN mismatch discovered on GigabitEthernet0/22 (1), with SW-BL1-FL2-ITCRoom                                                         | GigabitEthe    |
|                                       | rnet0/27 (130).<br>*Mar 1 00:01:42.708: %CDP-4-NATIVE VLAN MISMATCH: Native VLAN mismatch discovered on GigabitEthernet0/22 (1). with SW-BL1-FL2-ITCRoom                                                           | GigabitEthe    |
|                                       | rnet0/27 (130).                                                                                                    | GigobitEtho    |
|                                       | rnet0/27 (130).                                                                                                    | o igab cie the |
|                                       | *Mar 1 00:02:03.129: %LINEPROTO-5-UPDOWN: Line protocol on Interface GigabitEthernet0/14, changed state to down<br>*Mar 1 00:02:03.642: %LINEPROTO-5-UPDOWN: Line protocol on Interface Vlan1, changed state to up |                |
|                                       | *Mar 1 00:02:04.130: %LINK-3-UPDOWN: Interface GigabitEthernet0/14, changed state to down                                                                                                    |                |
|                                       | *Mar 1 00:02:07.433: %LINEPROTO-SUPPOWN: Line protocol on Interface Gigabitthernet0/14, changed state to up                                                                                                    |                |
|                                       | *Mar 1 00:02:14.679: AUTOINSTALL: Vlan1 is assigned 192.188.130.59 got vend id vend spec. info ret: succeed<br>*Mar 1 00:02:04.682: AUTOINSTALL: Obtain signedr 127.18.20 10 (as config server)                    |                |
|                                       | *Mar 1 00:02:243.724: %COP-4-NATIVE_VLAN_MISMATCH: NATive VLAN mismatch discovered on GigabitEthernet0/22 (1), with SW-BL1-FL2-ITCRoom                                                                             | GigabitEthe    |
|                                       | rnet0/2/ (130).                                                                                                    |                |
|                                       | System Configuration Dialog                                                                                                    |                |
|                                       |                                                                                                    |                |
|                                       | Enable secret warning                                                                                                    |                |
|                                       | In order to access the device manager, an enable secret is required<br>If you enter the initial configuration dialog, you will be promoted for the enable secret                                                   |                |
|                                       | If you choose not to enter the initial configuration dialog, or if you exit setup without setting the enable secret,                                                                                               |                |
|                                       | please set an enable secret using the following CLI in configuration mode-<br>enable secret 0 «cleartext password»                                                                                                 |                |
|                                       | Mould you like to enter the initial configuration dialog? [you (no])                                                                                                    |                |
|                                       | World you tike to enter the initial contiguiation dialog: [yes/ho]:<br>&Error opening fftp://12.16.20.10/network-confg (Timed out)                                                                                 |                |
|                                       | *Mar 1 00:03:43.729: %CDP-4-NATIVE_VLAN_MISMATCH: Native VLAN mismatch discovered on GigabitEthernet0/22 (1), with SW-BL1-FL2-ITCRoom                                                                              | GigabitEthe    |
|                                       | <pre>%Error opening tftp://172.16.20.10/cisconet.cfg (Timed out)</pre>                                                                                                    |                |
|                                       | % Please answer 'yes' or 'no'.<br>Would you like to enter the initial configuration dialog? [yes/no]: n                                                                                                    |                |
|                                       | Switch>                                                                                                    |                |
|                                       | Switch>ena                                                                                                    |                |
|                                       | Switch#                                                                                                    |                |
|                                       | *Mar 1 00:04:43.728: %CDP-4-NATIVE_VLAN_MISMATCH: Native VLAN mismatch discovered on GigabitEthernet0/22 (1), with SW-BL1-FL2-ITCRoom                                                                              | GigabitEthe    |
|                                       | rnet0/27 (130).cont t                                                                                                    |                |
| <                                     | Switch(config)                                                                                                    |                |
| UNREGISTERED VERSION - Please support | WobaXterm by subscribing to the professional edition here: https://mobaxterm.mobatek.net                                                                                                    |                |

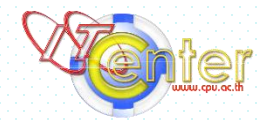

#### รอจนกว่าจะขึ้นเป็นชื่อที่ตั้งไว้ใน Config ดังตัวอย่าง sw130\_online02# ซึ่ง sw130\_online02 เป็นชื่อ ที่ตั้งไว้ใน Config

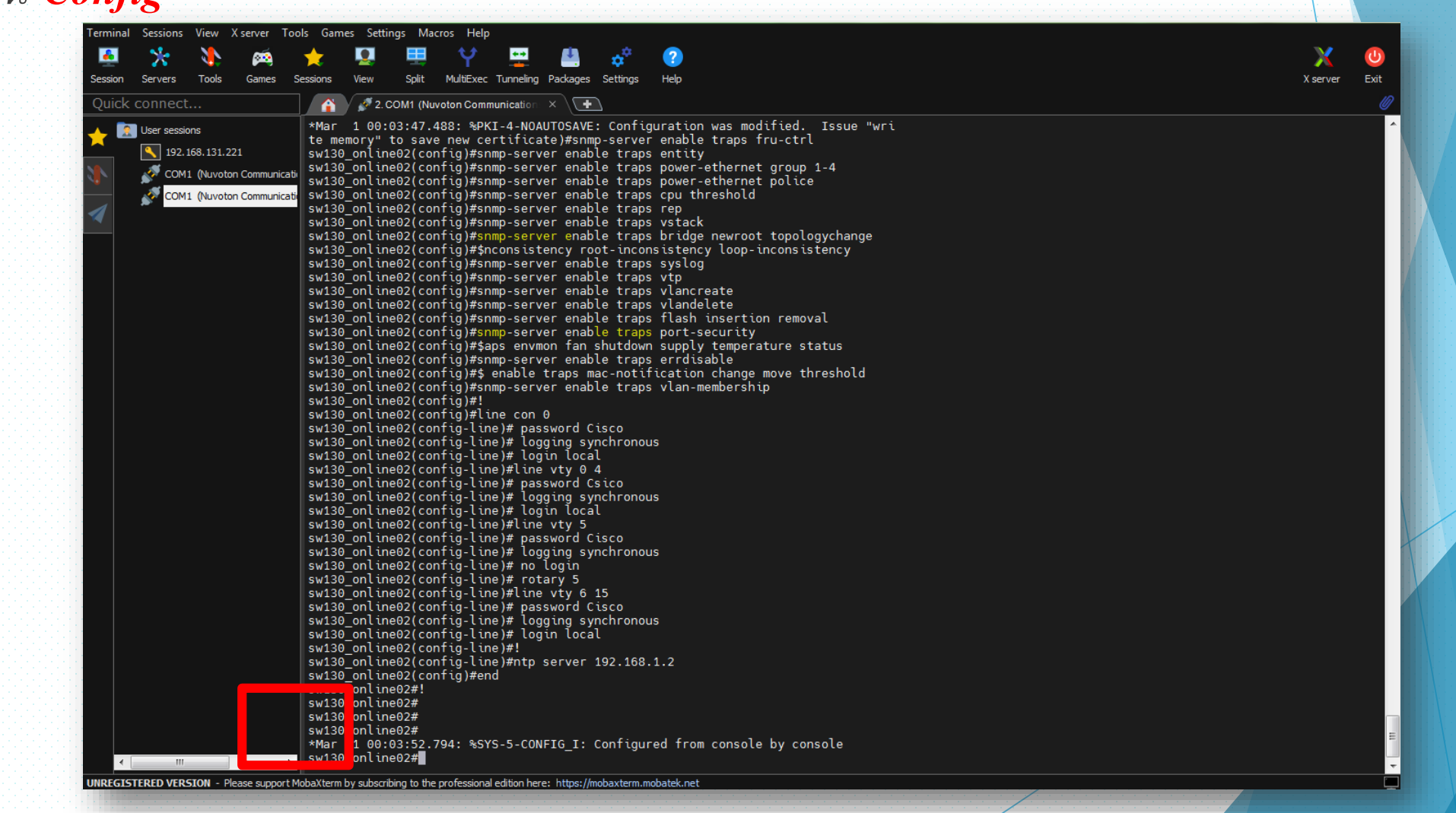

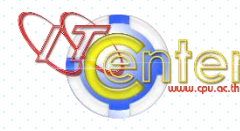

จากนั้นพิมพ์ "exit" แล้วกดปุ่ม Enter เพื่อออกจากคำสั่ง Config แล้วทำการรีสตาร์ท Switch Cisco

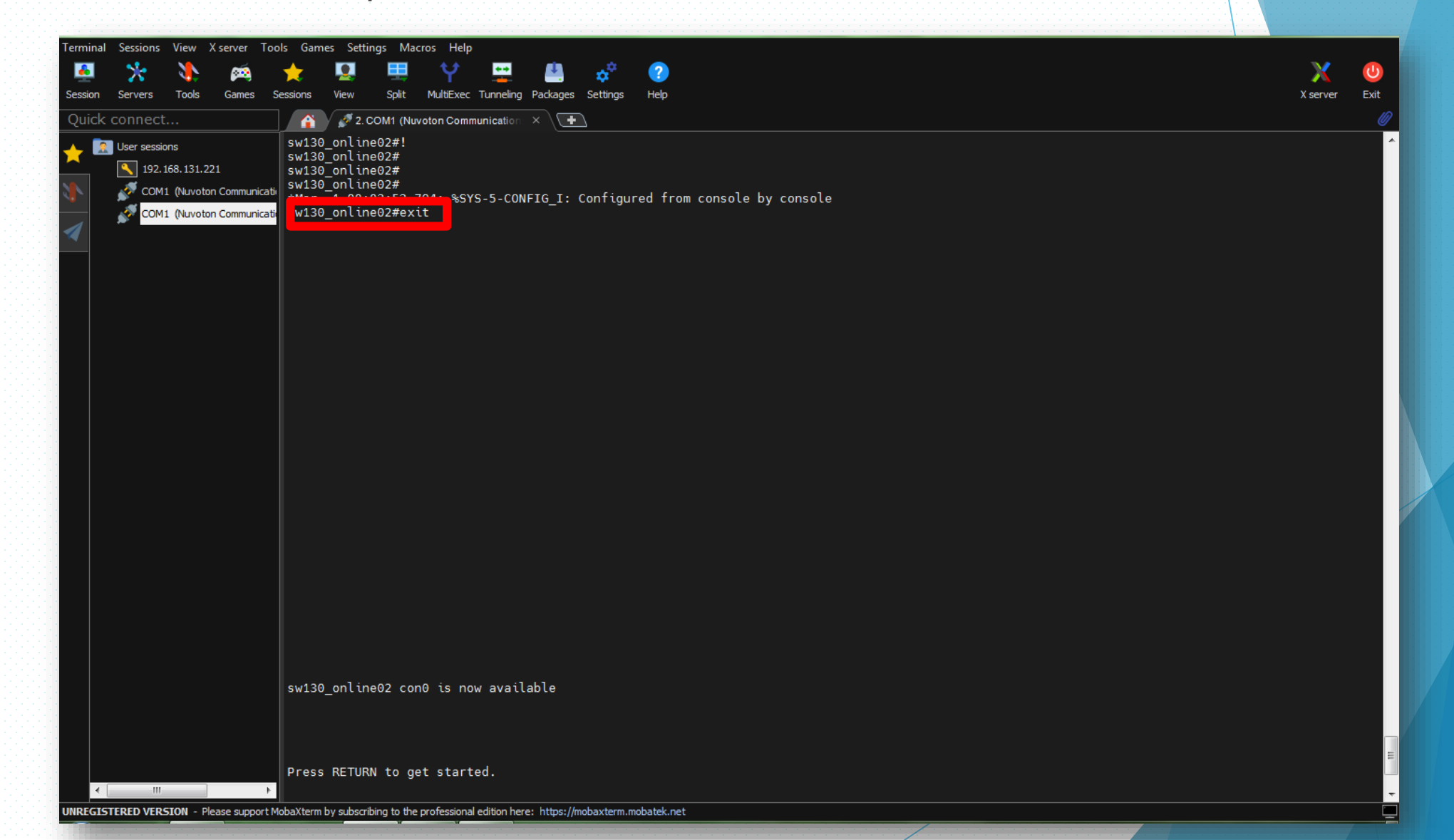

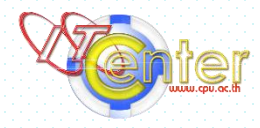

#### เมื่อ Switch รีสตาร์ทเรียบร้อย กด Ctrl+C เพื่อพิมพ์แถบคำสั่งถัดไปเมื่อขึ้นแถบ "Switch>" ให้พิมพ์ คำสั่ง sh ip int bri เพื่อโชว์ Port up และ Port down Switch Cisco พร้อมใช้งานแล้วเสร็จสิ้นการ

Config

| Terminal Sessions View X server To      | ols Games Settings Macros                                                                                       | Help                       |                              |             |                                                                 |                                                                                                    |  |  |  |
|-----------------------------------------|----------------------------------------------------------------------------------------------------|----------------------------|------------------------------|-------------|-----------------------------------------------------------------|----------------------------------------------------------------------------------------------------|--|--|--|
| 🚨 🏃 📐 🙇                                 | 🛨 🛄 🎞 🐧                                                                                                    | Y 🚥 🧾                      | ±* (                         | ?           |                                                                 | X ()                                                                                                    |  |  |  |
| Session Servers Tools Games             | Sessions View Split Mult                                                                                        | iExec Tunneling Packa      | ges Settings H               | telp        |                                                                 | X server Exit                                                                                                    |  |  |  |
| Quick connect                           | A 2 COM1 (Nuvoton                                                                                               | Communication X            | +                            |             |                                                                 | Ø                                                                                                    |  |  |  |
|                                         |                                                                                                    |                            | <u> </u>                     |             |                                                                 |                                                                                                    |  |  |  |
| 🔶 🔝 User sessions                       | Enable Secret warning                                                                                           |                            |                              |             |                                                                 |                                                                                                    |  |  |  |
| 192. 168. 131. 221                      | In order to access the                                                                                          | e device manage            | r, an enable                 | secret is   | required                                                        |                                                                                                    |  |  |  |
| COM1 (Nuvoton Communicati               | If you enter the init                                                                                           | ial configuration          | on dialog, yo                | u will be   | prompted for the enable secret                                  |                                                                                                    |  |  |  |
|                                         | If you choose not to                                                                                            | enter the intia            | l configurati<br>following C | on dialog,  | , or if you exit setup without setting the enable secret,       |                                                                                                    |  |  |  |
|                                         | enable secret 0 <clea< th=""><th>rtext password&gt;</th><th></th><th>LI UI COIII</th><th></th><th></th></clea<> | rtext password>            |                              | LI UI COIII |                                                                 |                                                                                                    |  |  |  |
| *                                       |                                                                                                    |                            |                              |             |                                                                 |                                                                                                    |  |  |  |
|                                         | Would you like to enter the initial configuration dialog? [yes/no]:                                             |                            |                              |             |                                                                 |                                                                                                    |  |  |  |
|                                         | *Mar 1 00:02:03.784:                                                                                            | %LINEPROT0-5-UP            | PDOWN: Line p                | rotocol on  | n Interface Vlan1, changed state to up                          |                                                                                                    |  |  |  |
|                                         | *Mar 1 00:02:43.887:                                                                                            | %CDP-4-NATIVE              | VLAN MISMATCH                | I: Native V | /LAN mismatch discovered on GigabitEthernet0/22 (1), with SW-BU | L1-FL2-ITCRoom GigabitEthe                                                                                                    |  |  |  |
|                                         | rnet0/27 (130).                                                                                                 |                            |                              |             |                                                                 | , in the second second s |  |  |  |
|                                         | Switch>sh ip int bri                                                                                            | 70 111                     |                              |             |                                                                 |                                                                                                    |  |  |  |
|                                         | Interface                                                                                                    | IP-Address                 | OK? Method                   | Status      | Protocol                                                        |                                                                                                    |  |  |  |
|                                         | Vlan1                                                                                                    | unassigned                 | YES unset                    | up          | up<br>data m                                                    |                                                                                                    |  |  |  |
|                                         | FastEtherneto                                                                                                   | unassigned                 | YES Unset                    | down        | down                                                            |                                                                                                    |  |  |  |
|                                         | GigabitEthernet0/1                                                                                              | unass (gned                | YES unset                    | down        | down                                                            |                                                                                                    |  |  |  |
|                                         | GigabitEthernet0/2                                                                                              | unass tgned                | YES unset                    | up<br>dourb | up<br>deur                                                      |                                                                                                    |  |  |  |
|                                         | GigabitEthorpot0/4                                                                                              | unass tyned                | VES unset                    | down        | down                                                            |                                                                                                    |  |  |  |
|                                         | GigabitEthorpot0/5                                                                                              | unass tgned                | VES unset                    | down        | down                                                            |                                                                                                    |  |  |  |
|                                         | GigabitEthernet0/6                                                                                              | unassigned                 | VES unset                    | down        | down                                                            |                                                                                                    |  |  |  |
|                                         | GigabitEthernet0/7                                                                                              | unassigned                 | YES unset                    | down        | down                                                            |                                                                                                    |  |  |  |
|                                         | GigabitEthernet0/8                                                                                              | unassigned                 | YES unset                    | down        | down                                                            |                                                                                                    |  |  |  |
|                                         | GigabitEthernet0/9                                                                                              | unassigned                 | YES unset                    | down        | down                                                            |                                                                                                    |  |  |  |
|                                         | GigabitEthernet0/10                                                                                             | unassigned                 | YES unset                    | down        | down                                                            |                                                                                                    |  |  |  |
|                                         | GigabitEthernet0/11                                                                                             | unassigned                 | YES unset                    | down        | down                                                            |                                                                                                    |  |  |  |
|                                         | GigabitEthernet0/12                                                                                             | unassigned                 | YES unset                    | down        | down                                                            |                                                                                                    |  |  |  |
|                                         | GigabitEthernet0/13                                                                                             | unassigned                 | YES unset                    | down        | down                                                            |                                                                                                    |  |  |  |
|                                         | GigabitEthernet0/14                                                                                             | unassigned                 | YES unset                    | up          | UD                                                              |                                                                                                    |  |  |  |
|                                         | GigabitEthernet0/15                                                                                             | unassigned                 | YES unset                    | down        | down                                                            |                                                                                                    |  |  |  |
|                                         | GigabitEthernet0/16                                                                                             | unassigned                 | YES unset                    | down        | down                                                            |                                                                                                    |  |  |  |
|                                         | GigabitEthernet0/17                                                                                             | unassigned                 | YES unset                    |             | down                                                            |                                                                                                    |  |  |  |
|                                         | GigabitEthernet0/18                                                                                             | unassigned                 | YES unset                    |             | down                                                            |                                                                                                    |  |  |  |
|                                         | GigabitEthernet0/19                                                                                             | unassigned                 | YES unset                    | down        | down                                                            |                                                                                                    |  |  |  |
|                                         | GigabitEthernet0/20                                                                                             | unassigned                 | YES unset                    | down        | down                                                            |                                                                                                    |  |  |  |
|                                         | GigabitEthernet0/21                                                                                             | unassigned                 | YES unset                    | down        | down                                                            |                                                                                                    |  |  |  |
|                                         | GigabitEthernet0/22                                                                                             | unassigned                 | YES unset                    |             |                                                                 |                                                                                                    |  |  |  |
|                                         | GigabitEthernet0/23                                                                                             | unassigned                 | YES unset                    | down        | down                                                            |                                                                                                    |  |  |  |
|                                         | GigabitEthernet0/24                                                                                             | unassigned                 | YES unset                    | down        | down                                                            |                                                                                                    |  |  |  |
|                                         | GigabitEthernet0/25                                                                                             | unassigned                 | YES unset                    | down        | down                                                            |                                                                                                    |  |  |  |
|                                         | GigabitEthernet0/26                                                                                             | unassigned                 | YES unset                    | down        | aown                                                            |                                                                                                    |  |  |  |
|                                         | Switch>                                                                                                    |                            |                              |             |                                                                 |                                                                                                    |  |  |  |
|                                         | Switch>                                                                                                    |                            |                              |             |                                                                 |                                                                                                    |  |  |  |
| ۰ III +                                 | Sweecons                                                                                                    |                            |                              |             |                                                                 |                                                                                                    |  |  |  |
| UNREGISTERED VERSION - Please support N | NobaXterm by subscribing to the profe                                                                           | ssional edition here: http | s://mobaxterm.moba           | itek.net    |                                                                 |                                                                                                    |  |  |  |

# ขั้นตอนการติดตั้ง Config Switch Cisco2960 อย่างง่าย

ขั้นตอนการติดตั้ง Config Switch Cisco2960 อย่างง่าย

- 1. เตรียมไฟล์ Config ที่ได้จาก Log File ของ Switch 2960 เดิม
- 2. 2. ใน slide ที่ 8 เลือก Copy เฉพาะส่วน Config เท่านั้น
- 3. 3. Slide ที่ 12 เป็นต้นไป ทดสอบการใช้งาน

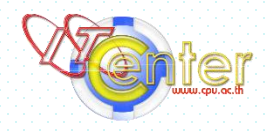

## ทดสอบการใช้งาน

3.1 ping จาก Switch ตัวนี้ เพื่อตรวจสอบ 3 ping เพื่อรอ Replyกลับมา

- ping <u>192.168.131.254</u> -t (gateway vlan130)
- ping <u>192.168.1.1</u> -t (Firewall Fotinet)

- ping <u>8.8.8.8</u> -t (Google DNS)

\*ถ้าไม่มี Reply กลับมาจะไม่สามารถใช้งานได้

3.2 ping จากเครื่องคอมพิวเตอร์ Pc เครื่องอื่นใน Vlan130 มายัง IP Address ของ Swith ตัวนี้ รอ Reply กลับมา

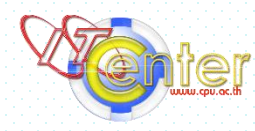

 4. ทดสอบน้ำ PC หรือ Notebook มาเสียบ port mode accesss ของ Switch ตั้งแต่ Port G0/1 จนถึง G0/23 ว่าสามารถ ใช้งานในวง Lan และ Internet ได้หรือไม่ (ใช้วิธีเดียวกันกับ ข้อ 3)

5. ทดสอบนำ Cisco Access Point ที่ใช้งานปกติของมหาวิทยาลัย มาเสียบเข้า Port เช่นเดียวกับข้อ 4. รอจนกว่าไฟสถานะขึ้นสีเขียวปกติ (ต้องไม่กระพริบ) ให้นำเครื่องคอมพิวเตอร์ PC หรือ Notebook มา เชื่อมต่อ กับ SSID ของ Cisco Acces Point ตัวนี้ ถ้าเชื่อมต่อสำเร็จ ไฟสถานะของ AP จะขึ้นเป็นสีน้ำ เงิน (ไม่กระพริบ) และเปิด Web Browser เพื่อทดสอบการใช้งาน ถ้าเข้าเว็บไซต์ได้ปกติ สามารถใช้งาน AP นี้ในวง Vlan130 ได้